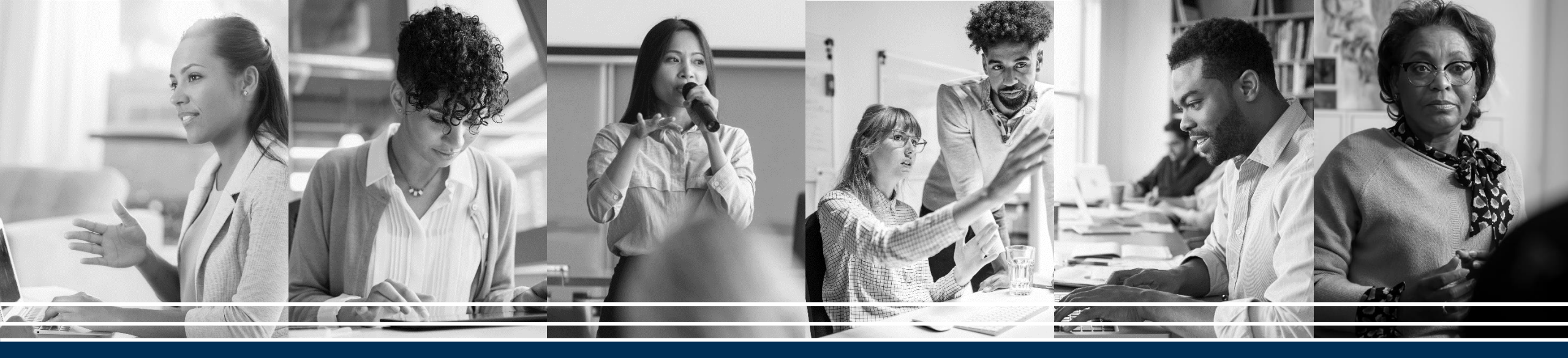

# APA PsycArticles<sup>®</sup> 이용 가이드

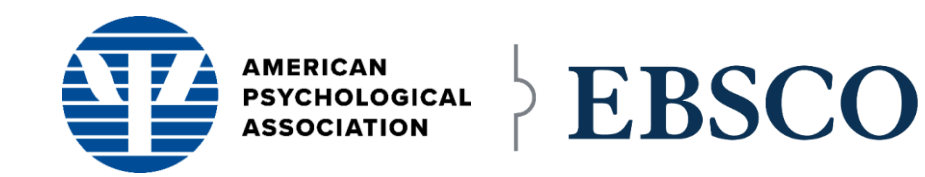

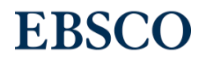

## APA PsycArticles®

미국심리학회(American Psychological Association; APA)에서 제작하고 있는 심리학 및 정신분석학 분야의 세계 최고 권위의 **원문 제공 데이터베이스** 

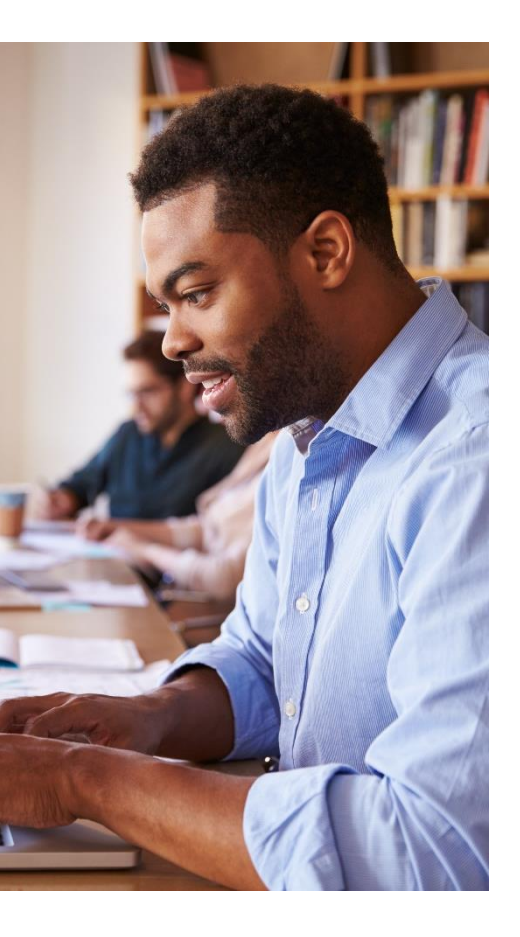

- **매주** 업데이트
- 100여 종 이상의 최고 권위의 저널에서 **21만 건 이상**의 원문 제공 논문 (American Psychological Association, Educational Publishing Foundation, Canadian Psychological Association, Hogrefe Publishing Group 등)
- 대부분의 저널에 대해서 **창간호부터 현재**까지 원문(full-text) 제공
- APA's Thesaurus of Psychological Index Terms<sup>®</sup>에서 제공되는 **시소러스** (Thesaurus)를 통하여 심리학 분야 학술정보에 대한 정교한 검색 가능

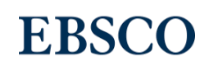

## APA PsycArticles<sup>®</sup> 주요 제공 저널

- American Psychologist
- Behavioral neuroscience
- Developmental psychology
- Emotion
- Experimental and Clinical Psychopharmacology
- Health Psychology
- Journal of abnormal psychology
- Journal of applied psychology
- Journal of Comparative Psychology
- Journal of consulting and clinical psychology
- Journal of counseling psychology
- Journal of educational psychology
- Journal of Experimental Psychology: Applied
- Journal of Experimental Psychology: General
- Journal of Experimental Psychology: Human Perception and Performance

- Journal of Experimental Psychology: Learning, Memory, and Cognition
- Journal of Occupational Health Psychology
- Journal of personality and social
  - psychology
- Neuropsychology
- Personality Disorders: Theory, Research, and Treatment
- Psychological Assessment
- Psychological bulletin
- Psychological methods
- Psychological review
- Psychology and aging
- Psychology of Addictive Behaviors
- Psychotherapy: Theory, Research, Practice,

Training

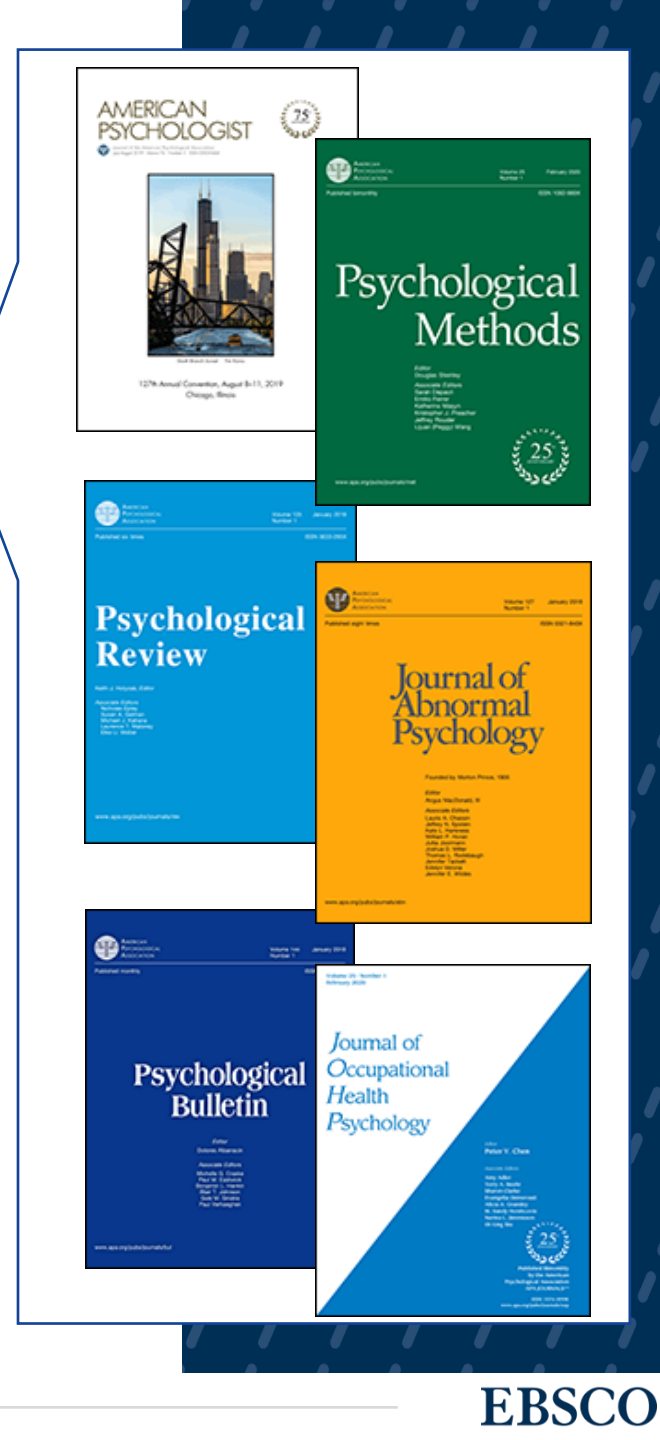

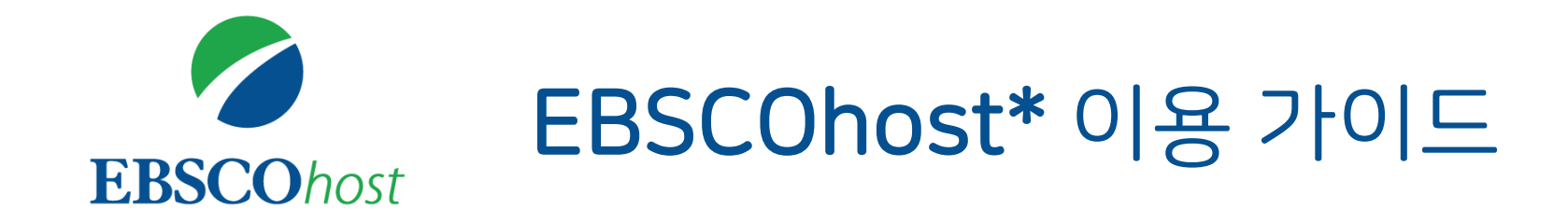

\* EBSCOhost란, APA PsycArticles를 이용할 수 있는 인터페이스를 의미합니다.

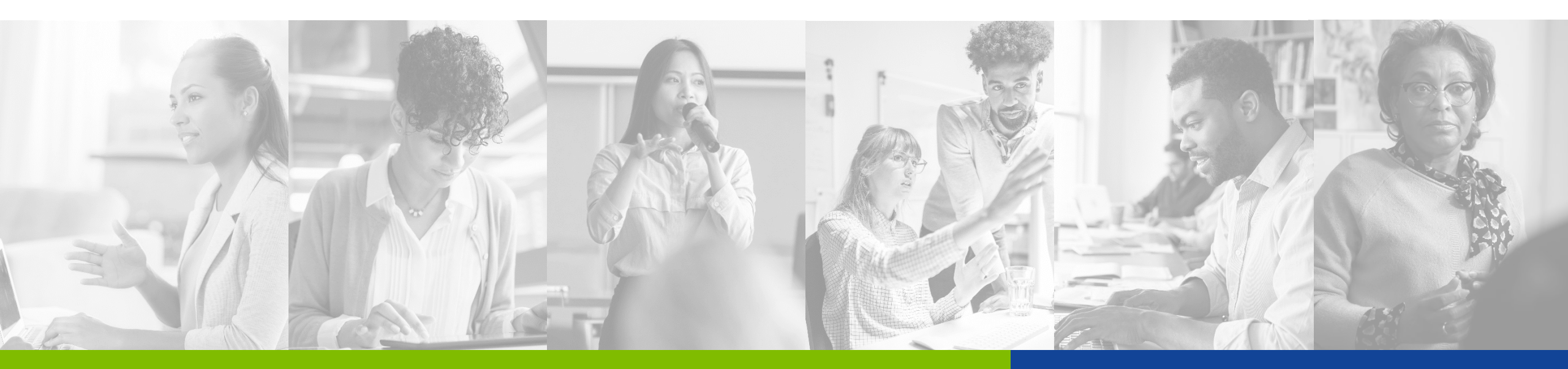

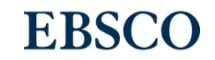

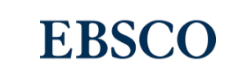

to-Speech)

- •
- •
- 본 도구 모음 설명 •

- 활용 기능 - 여러 건의 레코드 인용 (Cite) - 여러 건의 레코드 반출 (Export) - 여러 건의 레코드 한꺼번에 CSV 형식으로 반출 (CSV 반출)
- 폴더에 레코드 추가 및 •
- 개인 계정 생성 방법 •
- MyEBSCO란?
- PART 3 개인화 기능

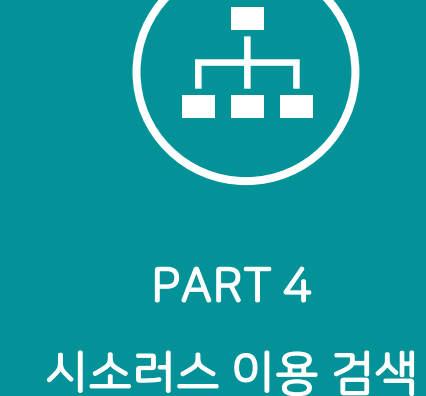

(시소러스란?)

시소러스 (APA's

Thesaurus of

& 탐색

Psychological Index

Terms®)를 이용한 검색

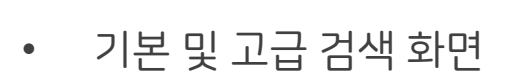

PART 1

검색 & 탐색

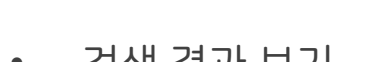

- 검색 결과 보기 ٠
- 각 제한자 (패싯) 확인 🦊 ٠
- 레코드 상세 보기 ٠
- 출판물 명 찾아보기

- HTML 원문(Full-text) 번역 & 읽어주기 (Text-
- 반출하기 (Export)
- 인용하기 (Cite)

원문 뷰어 설명

PART 2

기본 활용 도구

주제어란? ٠

٠

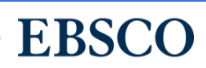

- 출판물 명 찾아보기
- 레코드 상세 보기
- 각 제한자(패싯) 정리
- 검색 결과 보기
- 기본 화면 및 고급 검색 화면

## PART 1 검색 & 탐색 (RESEARCH)

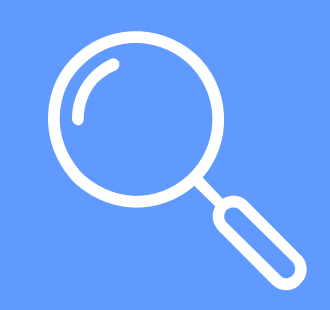

RESEARCH

### 데이터베이스 접속 시 초기 화면. 기본 검색 창과 상단 도구 바 이용 가능

### 기본 검색 - 초기 화면 구성

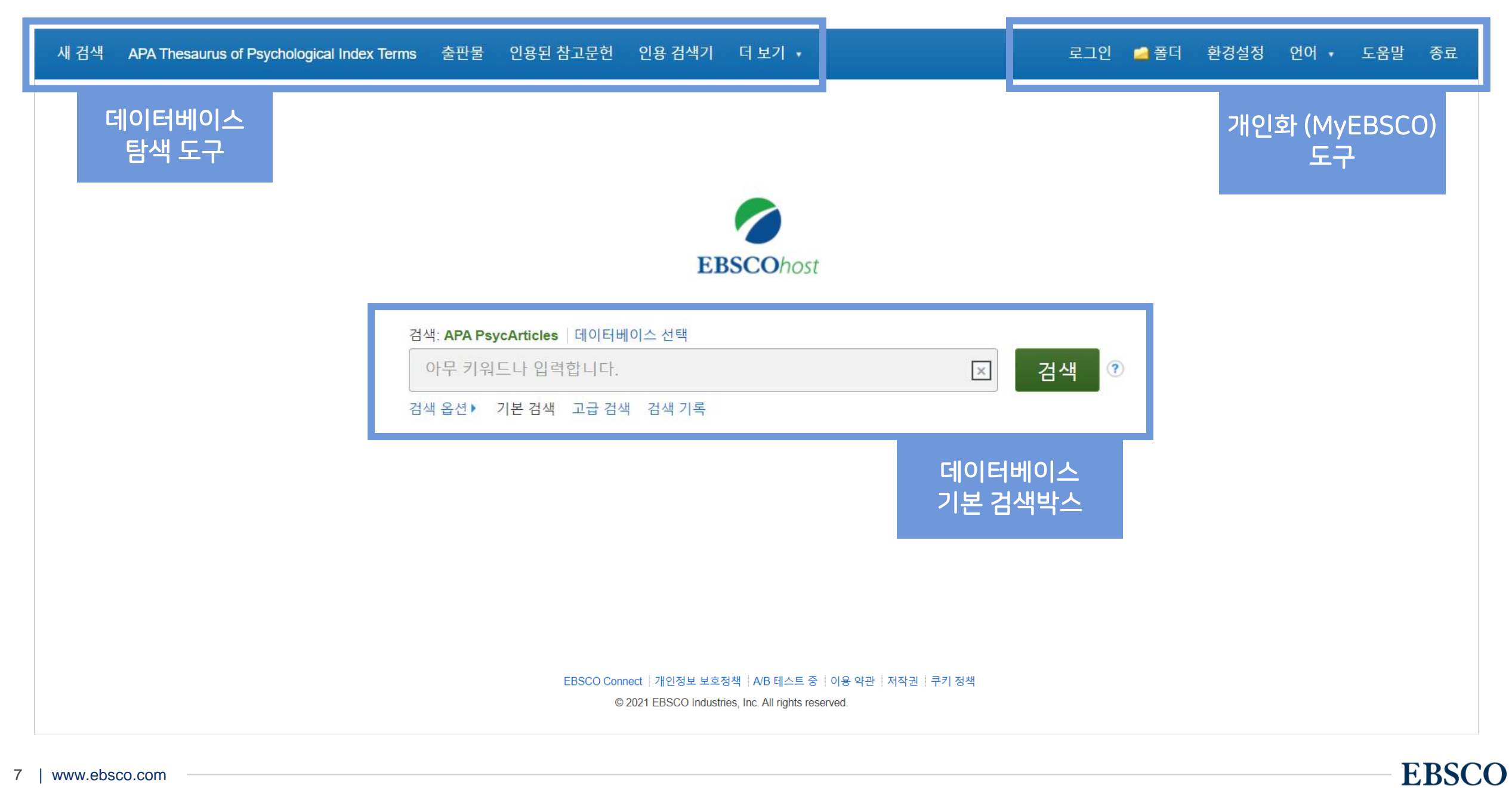

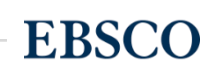

- 6 연구방법론: 실제 연구에 관련된 연구 방법론 등으로 제한
- (5) 연구 대상: 실제 연구에 관련된 대상을 기준으로 제한
- Peer-reviewed 학술저널 : 학술저널 기사만 검색 4
- 3 원문(Full-Text) 제공: PDF 또는 HTML 버전의 원문 제공 레코드로 제한
- 2 **확장자:** 확장 검색을 위한 도구
- **검색 모드:** 검색알 난어 소압 보느면경
- <u>주요 검색 제한자 및</u> 확장자

Click!

아둑

검색 옵션▼

기본 검색 - 검색 옵션

|  | ᅯᆡᆣᆂᇉ | 고 높니 |  |
|--|-------|------|--|

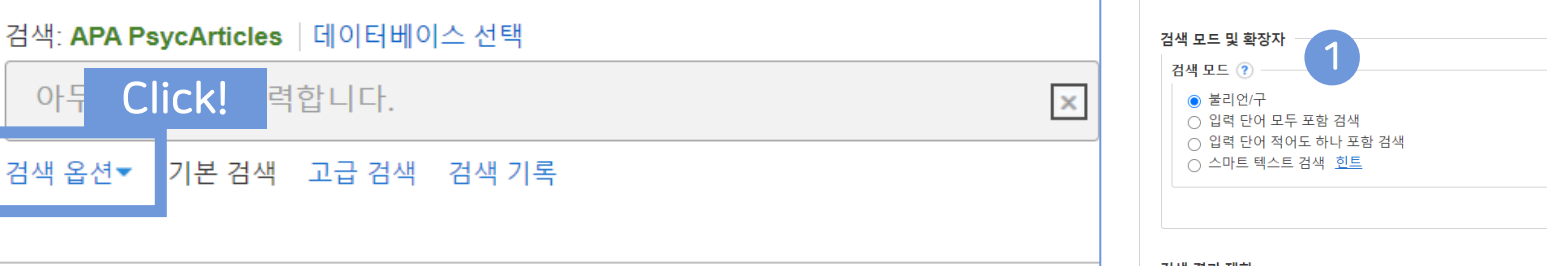

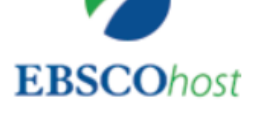

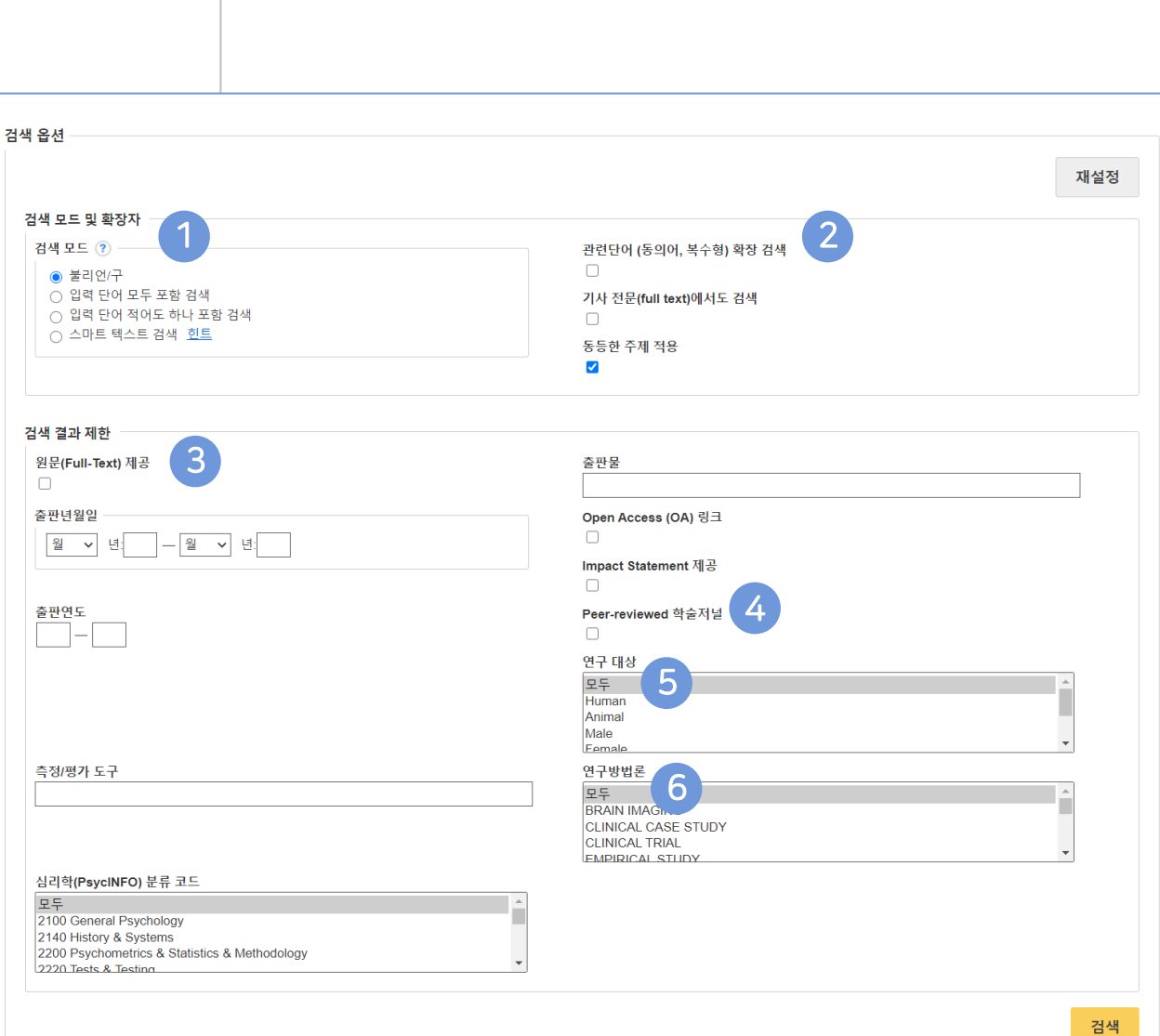

### 기본 검색 - 기본 연산자 이해 & 활용

불리언 연산자 (Boolean Operators)를 이용한 기본 키워드 검색 방법

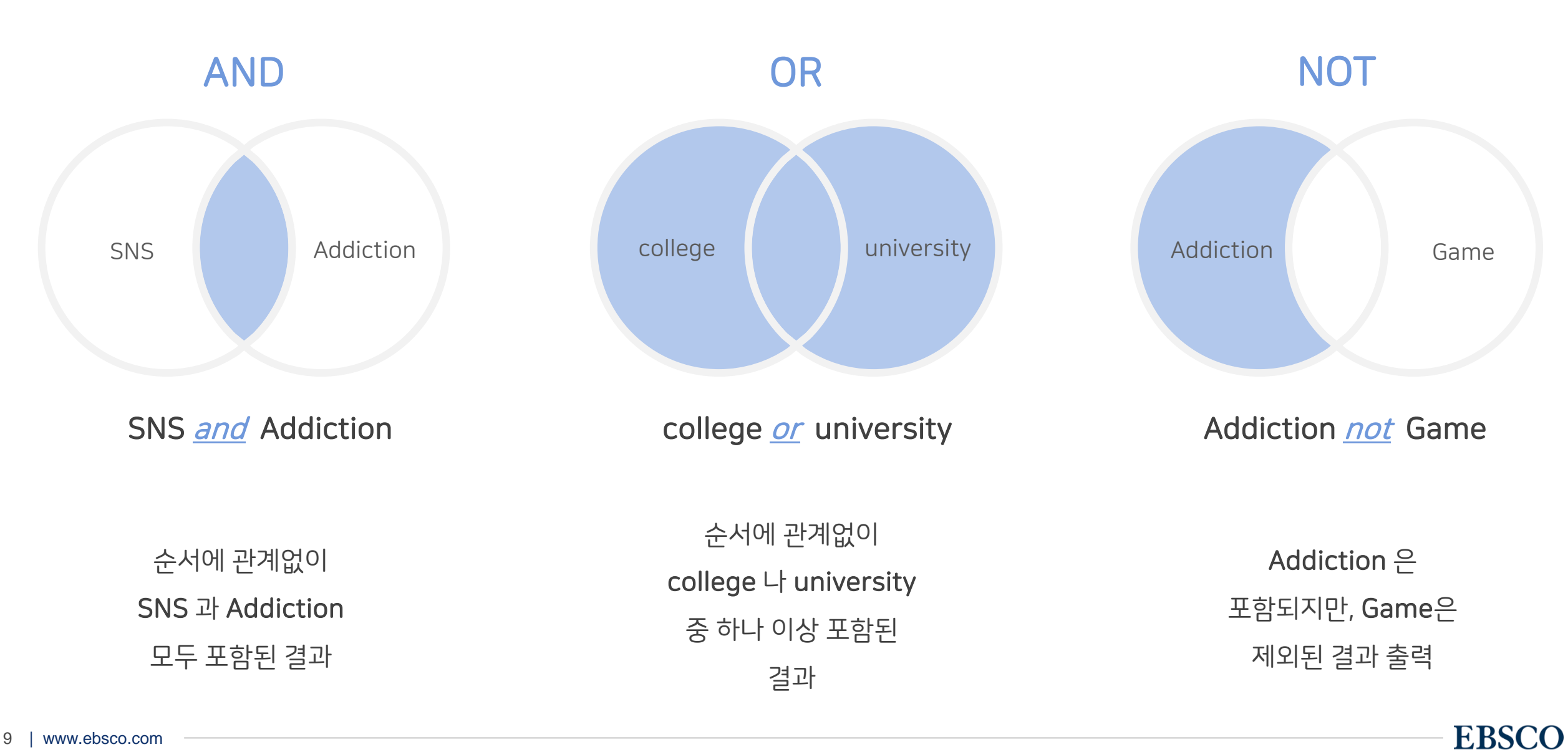

### 기본 검색 - 기본 연산자 이해 & 활용

불리언 연산자 (Boolean Operators) + 괄호를 이용한 키워드 그룹화

보다 정확하고 구체적인 불리언 연산자 조합을 위해 <mark>괄호 (</mark>)를 이용하여 여러 키워드 그룹화 가능

= 검색 식을 통한 검색의 구체화 가능

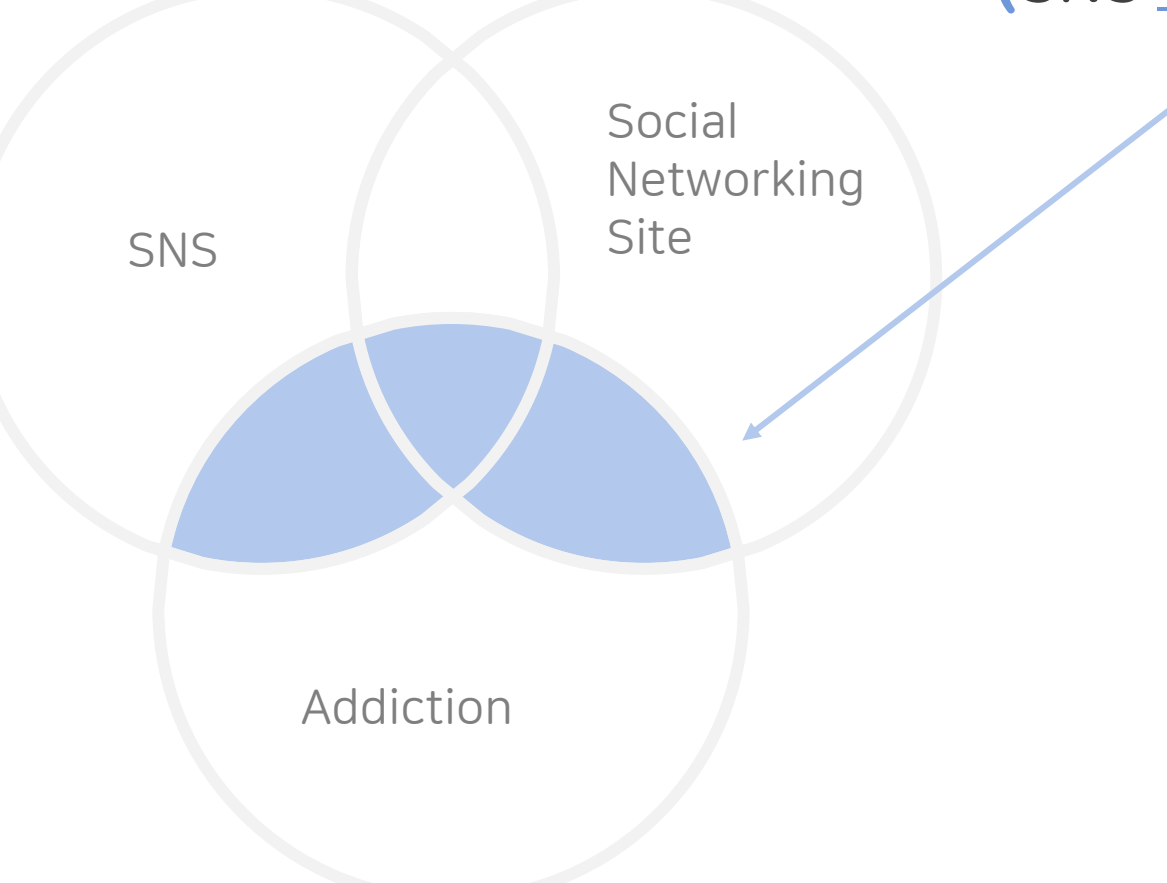

(SNS <u>or</u> Social Networking Site) <u>and</u> Addiction

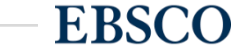

| om |
|----|
| C  |

고급 검색 화면

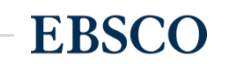

| 활용 방법 |                                                 |
|-------|-------------------------------------------------|
|       | 2 🕞 버튼 클릭 시, 검색어 입력 창 / 필드 선택 창을 추가할 수 있습니다.    |
|       | 3 검색 제한자 및 확장자 선택 후, Search 버튼을 클릭하여 검색을 수행합니다. |

| AND - mental health                                                             | 필드 선택(선택 사항) ▼ 지우기 ⑦                                      |        |
|---------------------------------------------------------------------------------|-----------------------------------------------------------|--------|
| AND -                                                                           | 필드 선택(선택 사항)▼                                             |        |
| 기본 검색 고급 검색 검색 기록                                                               | 2                                                         |        |
| 옵션                                                                              |                                                           |        |
|                                                                                 |                                                           | 귀나서 그네 |
|                                                                                 |                                                           | 새실성    |
| 냄색 모드 및 확장자 3                                                                   |                                                           | 세일상    |
| 엄색 모드 및 확장자 3<br>검색 모드 ⑦                                                        | 관련단어 (동의어, 복수형) 확장 검색                                     | 세일성    |
| <b>섬색 모드 및 확장자 3</b><br>검색 모드 ⑦<br>● 불리언/구                                      | 관련단어 (동의어, 복수형) 확장 검색                                     | 세일성    |
| <b>검색 모드 및 확장자 3</b><br>검색 모드 ?<br>● 불리언/구<br>● 입력 단어 모두 포함 검색                  | 관련단어 (동의어, 복수형) 확장 검색<br>□<br>기사 전문(full text)에서도 검색      | 세일성    |
| 검색 모드 및 확장자 3<br>검색 모드 ⑦<br>● 불리언/구<br>● 입력 단어 모두 포함 검색<br>● 입력 단어 적어도 하나 포함 검색 | 관련단어 (동의어, 복수형) 확장 검색<br>□<br>기사 전문(full text)에서도 검색<br>□ | 세실성    |

(미 서태 시 기보거새피드 (기사며/저자며/저너며/주제어/키의드/大로)에서 거새 시해)

키워드 입력 후 "<u>필드 선택</u>" 메뉴에서 검색대상 필드를 선택합니다. (각 검색식을 AND/ OR / NOT 조합)

인용 검색기 더 보기 🗸

필드 선택(선택 사항) ▼

검색

새 검색

**EBSCO**host

APA Thesaurus of Psychological Index Terms

(1)

출판물

social media OR social networking site OR facebook

인용된 참고문헌

### Wild Card, Truncation, Phrases

| 종류                  | 기호 | 설명                   | 예시                                                                                                    |
|---------------------|----|----------------------|----------------------------------------------------------------------------------------------------|
| Wildcard<br>와일드카드   | ?  | 하나의 문자 대체            | ne?t 입력 시, next, neat, nest 등 검색<br>단, net은 검색하지 않음                                                   |
| Wildcard<br>와일드카드   | #  | 철자법이 다른 단어에 대한 검색 수행 | colo#r 입력시, color, colour 검색                                                                          |
| Truncation<br>절단 검색 | *  | 여러 문자 대체             | therap* 입력 시, therapy, therapies, therapist, therapists,<br>therapeutic, therapeutically 등 검색         |
| Phrases<br>구 검색     |    | 정확하게 일치하여 검색         | "perceived stress scale" 입력 시 정확하게 일치한 값만 검색<br>(stress scale, scale of perceived stress 등은 검색 되지 않음) |

### ★ 유의사항

1. 물음표(?)가 마지막에 있는 기사(article) 및 제목 등은 <u>물음표</u>를 <u>제거 후 검색</u>추천: Wild Card로 인식 ex) *Will Turkey Vote to Give Erdogan Even More Power? → Will Turkey Vote to Give Erdogan Even More Power*로 검색

2. Wildcard와 Truncation 동시 사용 금지: *p#ediatric\** 검색 시 P\*과 동일함.

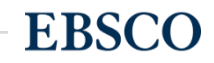

### 검색 결과 - 결과 정보 확인하기 - 1

### 관련도순 기본 출력, 최근/오래된 일자/출판물 순 등으로 재정렬 가능

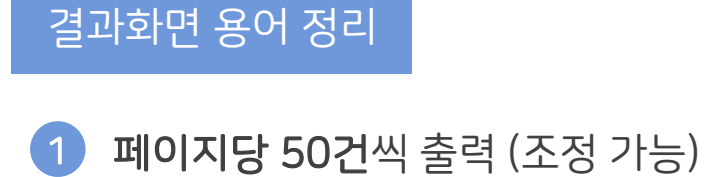

 2 검색 결과 재정렬

 최근 일자

 오래된 일자

 오래된 일자

 수록 출판물

 저자

 관련성

3 기사 상세 정보 가기

→기사 제목 클릭

4 원문(Full-Text) 제공 링크

5 다양한 제한자 이용 가능

(주요 패싯/제한자 별 정리 page 참고)

| 새 검색 APA Thesaurus of Psy                                                                                       | chological Index Terms 출판물 인용된 참고문헌 인용 검색기 더 보기 • 로그인 🖆 폴더 환경설정 언어 • 도움말 종료                                                                                                    |
|----------------------------------------------------------------------------------------------------|----------------------------------------------------------------------------------------------------|
| 검색: APA PsycAr<br>EBSCOhost (social media<br>기본 검색 고급 집                                                         | ticles 데이터베이스 선택<br>OR social networking site OR facebook) AND mental health 💉 검색 7<br>범색 검색 기록 ›                                                                                                    |
| 검색 결과 수정                                                                                                    | 검색 결과: 1 - 50 / 90 1 관련성 ▼ 페이지 옵션 ▼ ☞ 공유 ▼                                                                                                    |
| 현재 검색                                                                                                    | 1. Using internet and social media data as collateral sources of information info<br>화 2 파 2 파 2 파 2 파 2 파 2 파 2 파 2 파 2 파 2                                                                                                    |
| 다음으로 제한<br>- 원문(Full-Text) 제공<br>- Open Access (OA) 링크<br>- Impact Statement 제공<br>시작: 끝:<br>1978 출판연월 2021<br> | ▶ PDF 전문 (95.6KB) Set Por 전문 (95.6KB) Set Por Device Por Device Por Por Device Por Device Por Devi |
| <ul> <li>☑ 모든 검색 결과</li> <li>□ 학술저널 (22,240)</li> <li>□ 논문 (4,372)</li> <li>□ 도서 (1,951)</li> </ul>             | 인용된 참고문한: (43)<br>MTML 전문(Full Text) DF 전문 (261.3KB)                                                                                                    |
| 주제: 시소러스 용어 ><br>주제 ><br>출판물 >                                                                                  | <ul> <li>Summer, Steven A.; Bowen, Daniel A.; Bartholow, Brad; Crisis: The Journal of Crisis Intervention and Suicide Prevention, Vol 41(2), 2020 pp. 141-145. Publisher: Hogrefe Publishing; [Journal Article]</li> <li>Background: The dissemination of positive messages about mental health is a key goal of organizations and individuals. Aims: Our aim was to examine factors that predict increased dissemination of</li> </ul>                                                                                                    |
| 출판사 >                                                                                                    | 주제: Mental Health; Messages; Social Media                                                                                                    |

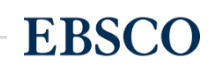

### 검색 결과 - 결과 정보 확인하기 - 2

결과화면 용어 정리

(5)

6

해당 기사 미리보기 👮

기사 인용/피인용 정보

개인 폴더 담기 🗾

### 관련도순 기본 출력, 최근/오래된 일자/출판물 순 등으로 재정렬 가능

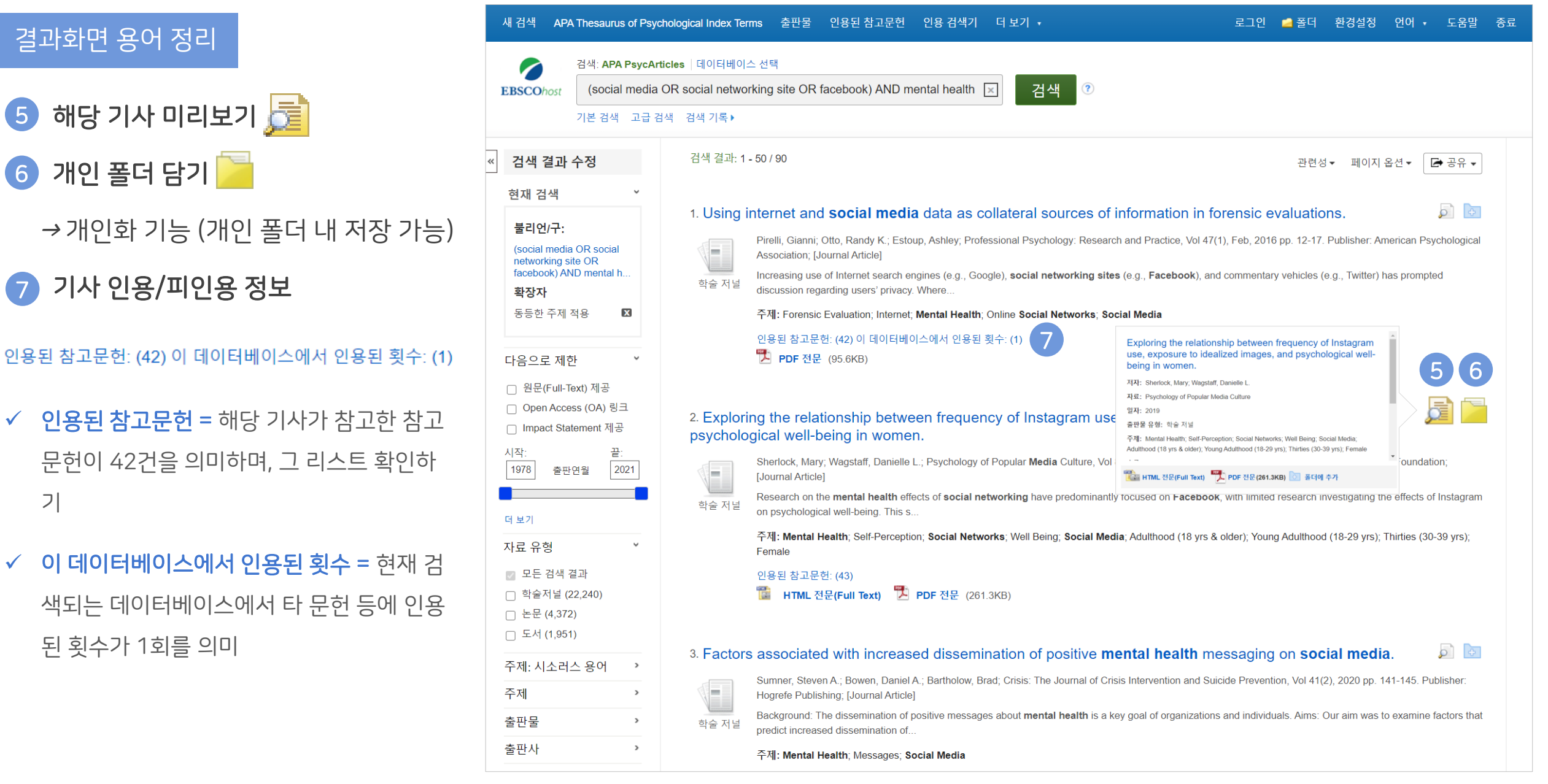

된 횟수가 1회를 의미

기

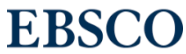

더 보기

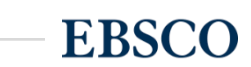

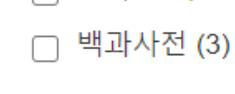

- 전자 컬렉션 (74)
- □ 도서 (1,951)
- □ 논문 (4,372)
- □ 학술저널 (22,240)
- 💿 모든 검색 결과
- 자료 유형 3
- 자료유형 별 제한자
- 2 시작: 1978 출판연월

다음으로 제한

□ 원문(Full-Text) 제공

○ Open Access (OA) 링크

☐ Impact Statement 제공 1

더 보기

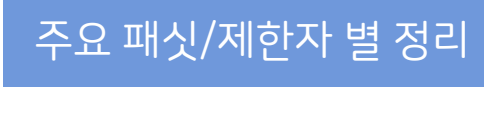

검색 결과 내 제한자 별 정리 - 1

v

끝:

2021

<u>주제 별 제한</u>

(4)

social networks (9,778)

social media (8,012)

online social networks

주제: 시소러스 용어

(4,613)

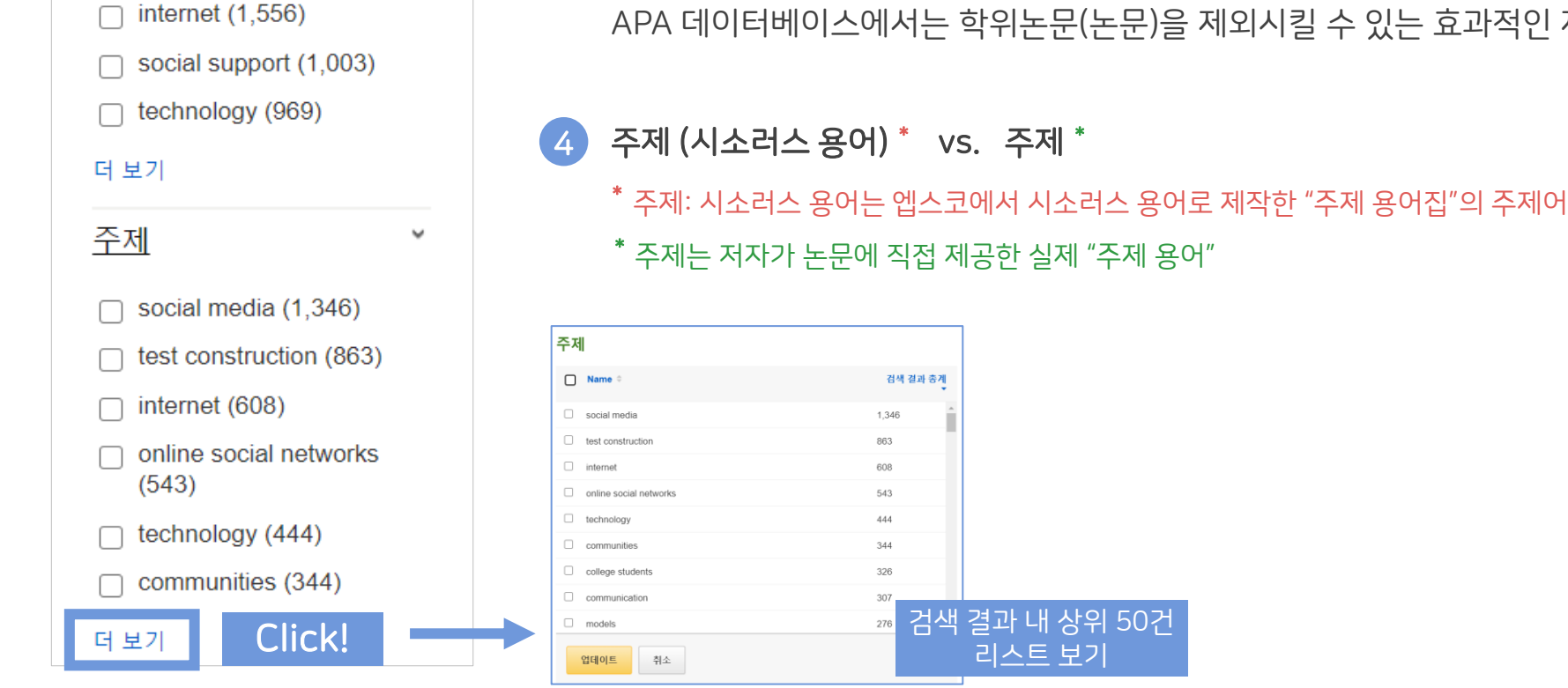

v

Impact Statement \* 를 제공하는 레코드만 검색하기

\* Impact Statement: 대중에게 연구의 중요성을 설명하는 짧은 설명문으로 연구지원금 등에 대해 해당 연구의 정당성을 부여

(2) 연도로 제한 가능 (슬라이드 바 이용)

자료 유형 별로 제한할 수 있는 제한자로 보통 학술저널이 대다수 포함되어 있는 APA 데이터베이스에서는 학위논문(논문)을 제외시킬 수 있는 효과적인 제한자

주제 (시소러스 용어) \* vs. 주제 \*

검색 결과 총계

1,346

863

608

543

444

344

326

276

검색 결과 내 상위 50건

리스트 보기

### 검색 결과 내 제한자 별 정리 - 2

Š

 $\sim$ 

주요 패싯/제한자 별 정리

#### 연령 및 성별 제한

연령 5

- □ adulthood (18 yrs & older) (15,737)
- young adulthood (18-29) yrs) (5,885)
- thirties (30-39 yrs) (4,071)
- middle age (40-64 yrs) (3,713)
- adolescence (13-17 yrs) (3,401)
- aged (65 yrs & older) (2,058)

#### 더 보기

성별

female (12,335)

male (11,624)

| 연. | 구방법론 별 제한 |  |
|----|-----------|--|
|    | 연구방법론     |  |

- empirical study (20,579)
- quantitative study (16,463)
- qualitative study (4,529)
- $\square$  interview (4,187)
- mathematical model (1,403)
- Iongitudinal study (1,085)

#### 더 보기

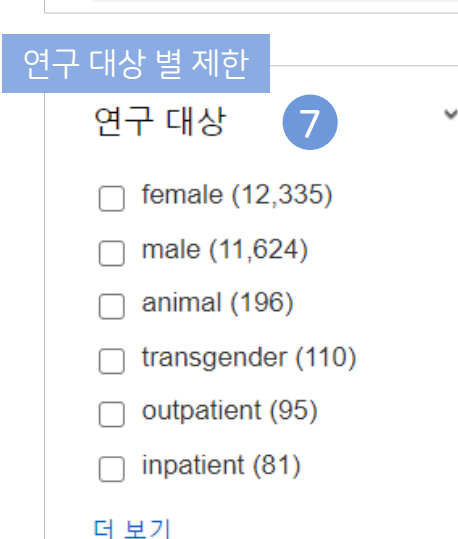

- $\sim$ 측정/평가 도구 rosenberg self-esteem scale (209)
  - center for epidemiologic studies depression scale (196)

~

8

|측정/평가 도구 별 제한

- satisfaction with life scale (128)
- facebook intensity scale (107)
- interview guide (80)
- patient health questionnaire-9 (69)

더 보기

- 연령 및 성별 제한: 논문 내 대상이 되는 연령대 또 5 는 성별로 제한 할 수 있는 항목
- (6) **연구방법론 별 제한:** 논문이 사용한 연구 방법론 별 로 제한 할 수 있는 항목 (Systematic Review, Meta Analysis 등으로 쉽게 제한 가능)
- (7) 연구 대상 별 제한: 논문 내 대상 별로 제한할 수 있 는 항목 (남녀가 아닌 동물실험, 성소수자, 입원환 자 등으로도 제한 가능)
- 8 **측정/평가 도구 별 제한:** 논문이 실제 사용한 측정 도구 또는 평가 도구를 살펴보며 제한할 수 있는 항 목 (측정/평가 도구는 설문지 항목, 이론/모형에 따 른 측정 도구, 인터뷰 가이드 등이 포함됨)

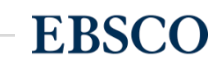

### 검색 결과 - 상세 레코드 보기

~

### 해당 기사의 저자정보, 주제, 초록, ISSN 등 상세정보 열람 가능

|                         |                                                  |                                                                                                    |          |                              | were exposed to a ran                                                                                  | ge of either beauty, fitnes                                                           | ss, or travel Instagram images (or a control condition                                             |  |
|-------------------------|--------------------------------------------------|----------------------------------------------------------------------------------------------------|----------|------------------------------|----------------------------------------------------------------------------------------------------|---------------------------------------------------------------------------------------|----------------------------------------------------------------------------------------------------|--|
| 을 자네 페크트                | ∢결과 목록 검색                                        | 수정 ◀ 2 전체 90 ▶                                                                                               | 토구 🕠     |                              | with no images). Beau<br>magnitude of this decr                                                        | ty and fitness images sig                                                             | nificantly decreased self-rated attractiveness, and the                                            |  |
| GGU 경제 대포트              |                                                  |                                                                                                    |          |                              | dissatisfaction. Therefo                                                                               | ore excessive Instagram                                                               | use may contribute to negative psychological                                                       |  |
| STATE.                  | Evolorin                                         | a the relationship between frequency of                                                                      | Coogle   |                              | outcomes and poor ap                                                                                   | pearance-related self-pe                                                              | rception, in line with prior research. The research has                                            |  |
| TETA HTML 전분(Full Text) | Lypion                                           | g the relationship between nequency of                                                                       | Dirve    |                              | implications for interve                                                                               | or interventions and education about chronic Instagram use. (PsycInfo Database Record |                                                                                                    |  |
| POF                     | Instagram use, exposure to idealized images, and |                                                                                                    | 🥖 폴더에 추가 |                              | (c) 2020 APA, all rights reserved)                                                                     |                                                                                       |                                                                                                    |  |
| PDF 전문 (261.3KB)        |                                                  |                                                                                                    |          | 영향 진술:                       | Public Policy Relevance Statement—Instagram has features distinctive from Facebook, making the         |                                                                                       |                                                                                                    |  |
| 인용된 참고문헌 (43)           | psychological well-being in women.               |                                                                                                    | 🖨 인쇄     |                              | investigation of the mental health effects of this medium worthwhile. Instagram use is correlated with |                                                                                       |                                                                                                    |  |
| (2)                     |                                                  |                                                                                                    |          |                              | dissatisfaction and sel                                                                                | lf-esteem Exposure to id                                                              | tealized images leads to a decrease in self-rated                                                  |  |
| 비수하 거새 경과 차기            | 저자:                                              | Sherlock, Mary. Department of School of Health Sciences and Psychology, Federation University,               | 🙀 이메일    |                              | attractiveness, implyin                                                                                | a chronic exposure may                                                                | impact psychological health. (PsycInfo Database                                                    |  |
| SmartText 검색 사용.        |                                                  | Churchill, VIC, Australia                                                                                    |          |                              | Record (c) 2020 APA                                                                                    | 건사 및 조치·                                                                              | Centre for Enidemiologic Studies Depression Scale                                                  |  |
|                         |                                                  | Wagstaff, Danielle L., ORCID 0000-0002-5117-0056 . Department of School of Health Sciences and               | 💾 저장     | <b>R</b> 11 0 <del>1</del> 1 |                                                                                                    |                                                                                       | Heatherton Self-Esteem Scale                                                                       |  |
|                         |                                                  | Psychology, Federation University, Churchill, VIC, Australia, d.wagstaff@edu.au                              |          | 운지 유영:                       | Journal Article                                                                                        |                                                                                       | Iowa-Netherlands Comparison Orientation Scale                                                      |  |
|                         | 주소·                                              | Waastaff Danielle L. School of Health Sciences and Psychology. Federation University, Northways              | 🥃 인용     | 주제:                          | *Mental Health: *Sel                                                                                   |                                                                                       | Physical Appearance State and Trait Anxiety Scale DOI: <u>10.1037/t08759-000</u>                   |  |
|                         |                                                  | Road Churchill VIC Australia 3842 d wagstaff@edu.au                                                          |          |                              | Media; Anxiety; Beha                                                                                   |                                                                                       | Body Image Disturbance Questionnaire DOI: 10.1037/t20989-000                                       |  |
|                         |                                                  | ······································                                                                       | 💫 반출(서지관 |                              | Esteem; Symptoms;                                                                                      |                                                                                       | State Trait Anxiety Inventory                                                                      |  |
|                         | 자료:                                              | Psychology of Popular Media, Vol 8(4), Oct, 2019. pp. 482-490.                                               | 리도구)     |                              | Mass Madia Commu                                                                                       | 방변로·                                                                                  | Empirical Study: Quantitative Study                                                                |  |
|                         | NIM 제모 야어·                                       | Psychol Pon Media Cult                                                                                       |          | r ayentro ≞                  | Health & Mental Hea                                                                                    | OHL.                                                                                  | Empirical etady, quantitative etady                                                                |  |
|                         |                                                  |                                                                                                    | 💽 메모 만들기 |                              |                                                                                                    | 해당 형식:                                                                                | Electronic                                                                                         |  |
|                         | 출판사:                                             | US : Educational Publishing Foundation                                                                       |          | 인구:                          | Human                                                                                                  | 초파티 이허                                                                                |                                                                                                    |  |
|                         |                                                  |                                                                                                    | 🔗 영구 링크  |                              | Female                                                                                                 | 물쒼물 규영:                                                                               | Journal, Peer Reviewed Journal                                                                     |  |
|                         | 기타 저널명:                                          | Psychology of Popular Media                                                                                  |          | 연령 집단:                       | Adulthood (18 yrs & c                                                                                  | 출판물 기록:                                                                               | First Posted: Apr 12, 2018; Accepted: Jan 25, 2018; Revised: Jan 16, 2018; First Submitted: Sep 3, |  |
|                         | IS SNI                                           | 2160 4124 (Print)                                                                                            | 剩 Listen |                              | Young Adulthood (18-                                                                                   |                                                                                       | 2017                                                                                               |  |
|                         | 13 SN.                                           | 2160-4134 (Finit)<br>2160-4142 (Electronic)                                                                  |          |                              | Thirties (30-39 yrs)                                                                                   | 베프 이다.                                                                                | 20180412                                                                                           |  |
|                         |                                                  |                                                                                                    | a 번역     |                              |                                                                                                    | 매포 글지.                                                                                | 20100412                                                                                           |  |
|                         | 언어:                                              | English                                                                                                    | _        |                              |                                                                                                    | 수정 일자:                                                                                | 20200713                                                                                           |  |
|                         | 키워드:                                             | Instagram, social networking, psychological wellbeing, online behavior                                       |          |                              |                                                                                                    | 저작권:                                                                                  | American Psychological Association. 2018                                                           |  |
|                         | 초로(영어)·                                          | Research on the <b>mental health</b> effects of <b>social networking</b> have predominantly focused on       |          |                              |                                                                                                    | 디지터 개체 지시자.                                                                           | http://dx.doi.org/10.1027/ppp0000192                                                               |  |
|                         |                                                  | Facebook with limited research investigating the effects of Instagram on psychological well-being            |          |                              |                                                                                                    |                                                                                       | <u>http://dx.doi.org/10.1031/pp/10000102</u>                                                       |  |
|                         |                                                  | This study aimed to address the link between Instagram use and a range of psychological variables in         |          |                              |                                                                                                    | PsycARTICLES                                                                          | ppm-8-4-482                                                                                        |  |
|                         |                                                  | two parts. Participants were 129 women aged between 18 and 35 years. In Part 1, women completed              |          |                              |                                                                                                    | Identifier:                                                                           |                                                                                                    |  |
|                         |                                                  | a series of questionnaires related to mental health outcomes and self-perceptions. Results showed            |          |                              |                                                                                                    | 드리 씨수                                                                                 |                                                                                                    |  |
|                         |                                                  | that the frequency of Instagram use is correlated with depressive symptoms, self-esteem, general and         |          |                              |                                                                                                    | 등녹 변오:                                                                                | 2018-15210-001                                                                                     |  |
|                         |                                                  | physical appearance anxiety, and body dissatisfaction and that the relationship between Instagram            |          |                              |                                                                                                    | 자료 내 인용 수:                                                                            | 43                                                                                                 |  |
|                         |                                                  | use and each of these variables is mediated by <b>social</b> comparison orientation. In Part 2, participants |          |                              |                                                                                                    |                                                                                       |                                                                                                    |  |
|                         |                                                  |                                                                                                    |          |                              |                                                                                                    |                                                                                       |                                                                                                    |  |

상세 정보 주요 내용

### 1 기사의 상세 서지 정보 제공

- 저자 정보, 해당 출판물 바로가기, 주제어/키워드, 전체 초록 내용, 대상 연령, 측정/평가 도구, DOI, 등)

- 2 원문(Full-Text) 제공 링크
- 3 기본 활용 도구 모음 (Tools 페이지 참고)

### 출판물 명으로 찾아보기 (브라우징) - 1

전체 수록 출판물에 대한 알파벳순 탐색 및 저널명/주제 검색

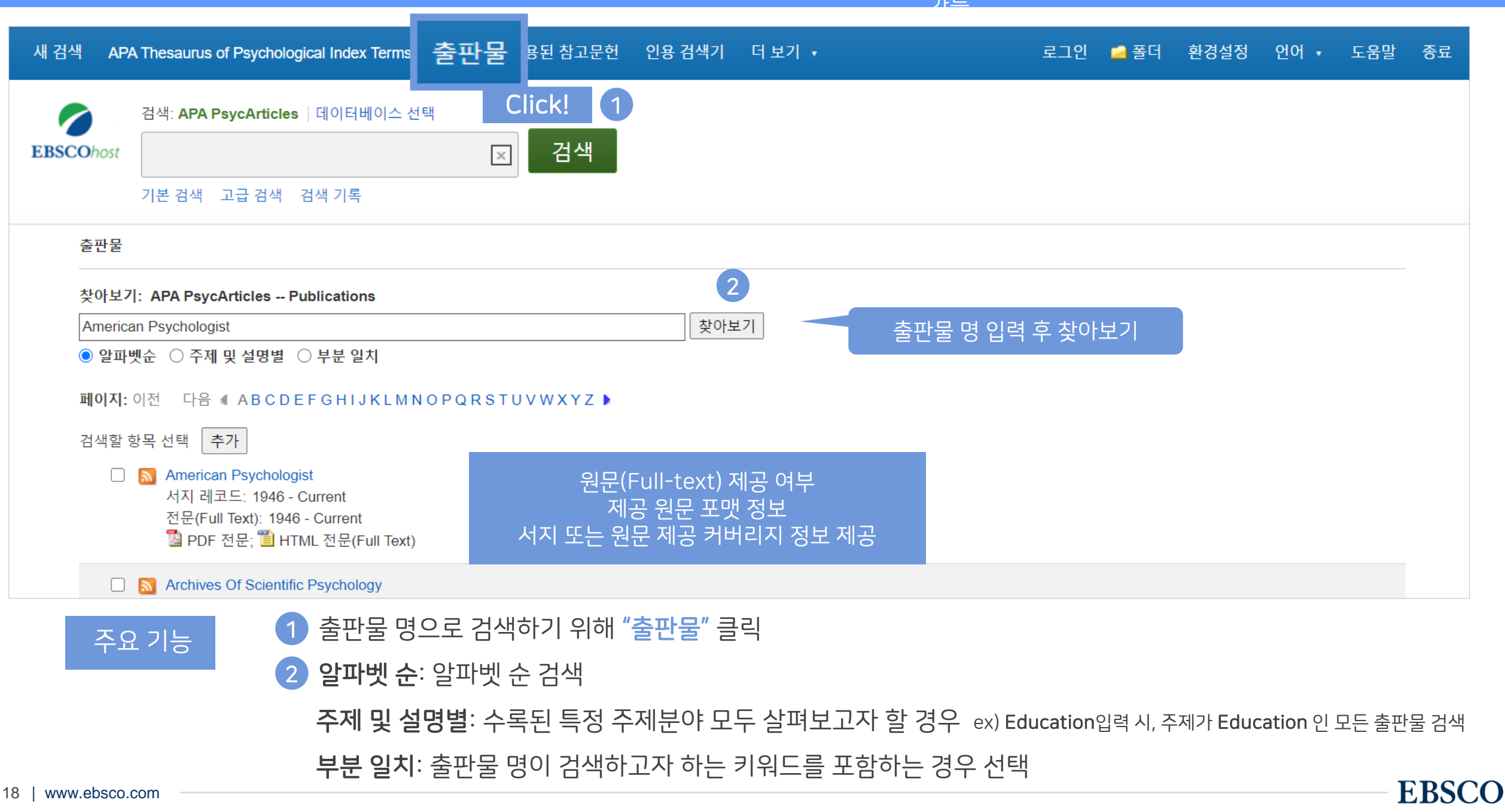

### 출판물 명으로 찾아보기 (브라우징) - 2

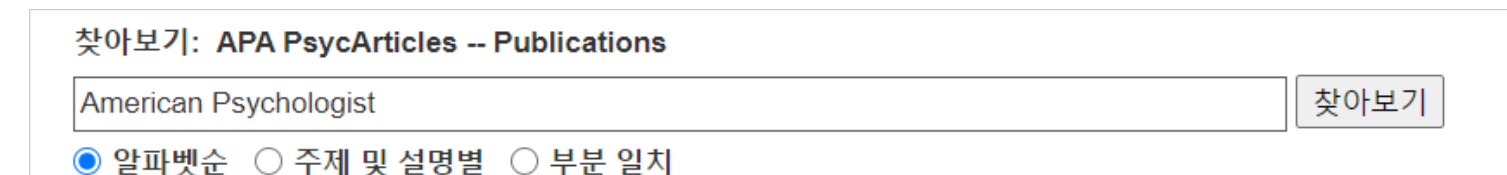

#### 페이지: 이전 다음 《 ABCDEFGHIJKLMNOPQRSTUVWXYZ 》

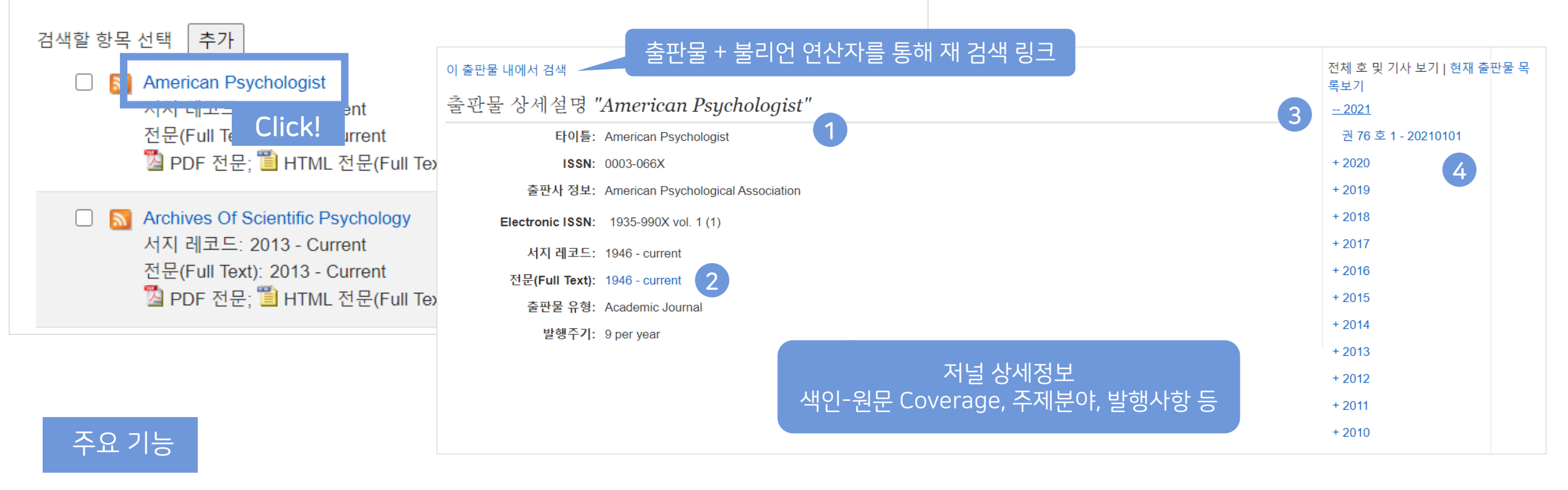

**상세 발행 사항 정보** 모든 원문(전문) 제공 컨텐츠 검색결과로 보

3 서지/원문 제공 TOC (Table of Content) 차례 보기
 4 해당 이슈/볼륨만 검색 결과로 보기

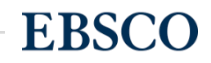

### 출판물 명으로 찾아보기 (브라우징) - 3

### 전체 수록 출판물에 대한 알파벳순 탐색 및 저널명/주제 검색

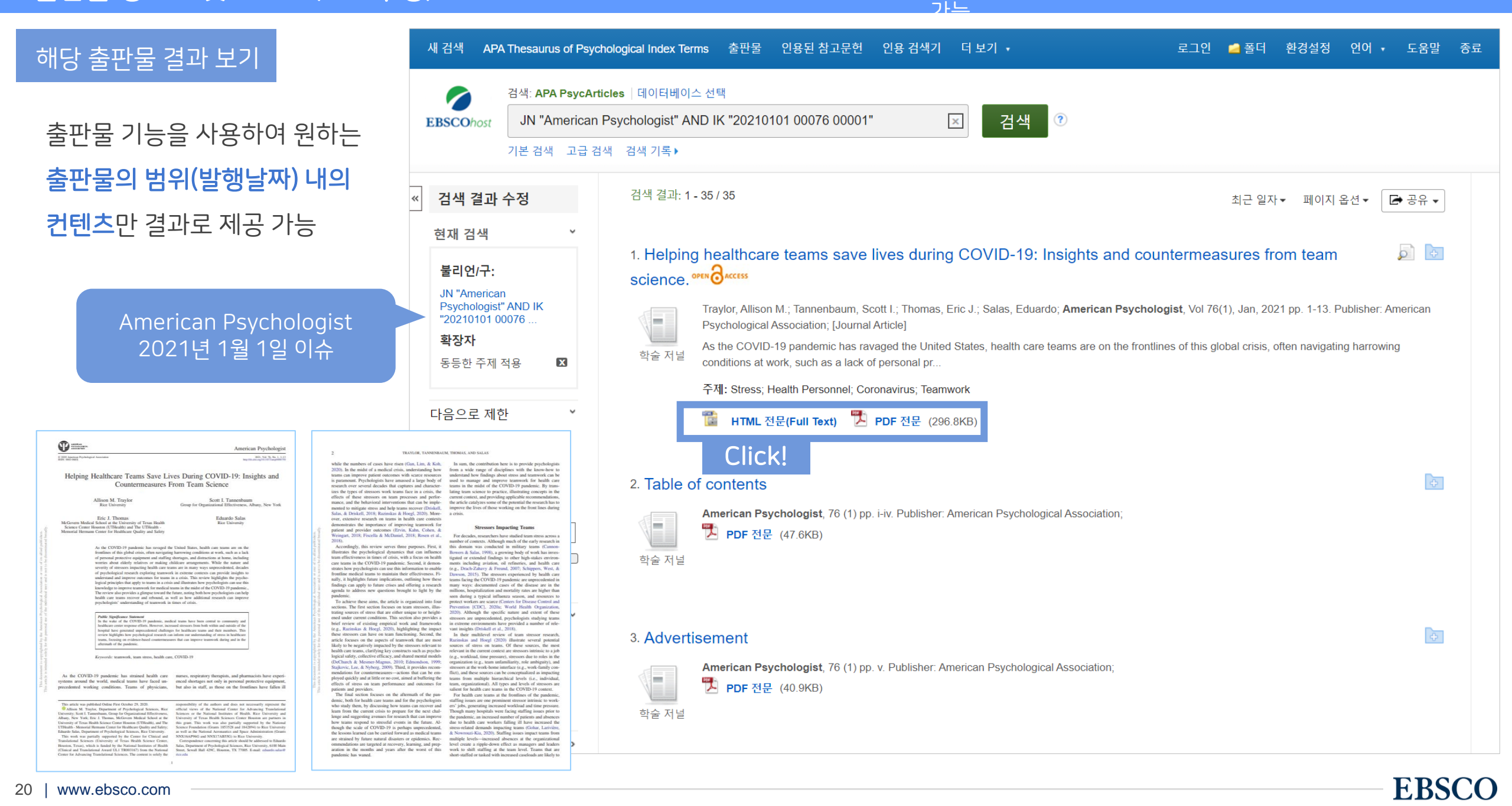

## PART 2 기본 활용 도구 (TOOLS)

- 원문 뷰어 설명
- 기본 도구 모음 설명
- 인용하기 (Cite)
- 반출하기 (Export)
- HTML 원문(Full-text) 번역 & 읽어주기 (Text-to-Speech)

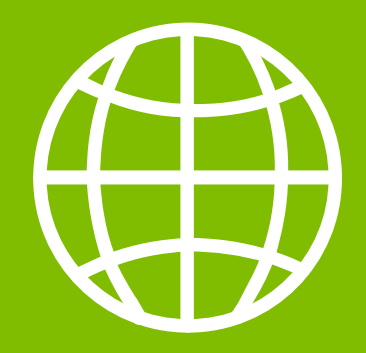

TOOLS

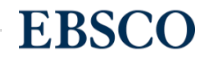

### PDF 원문(Full-text) 뷰어

### PDF 뷰어를 통해 원문을 다운로드 / 프린트 / 인용 / 반출 등 활용 가능

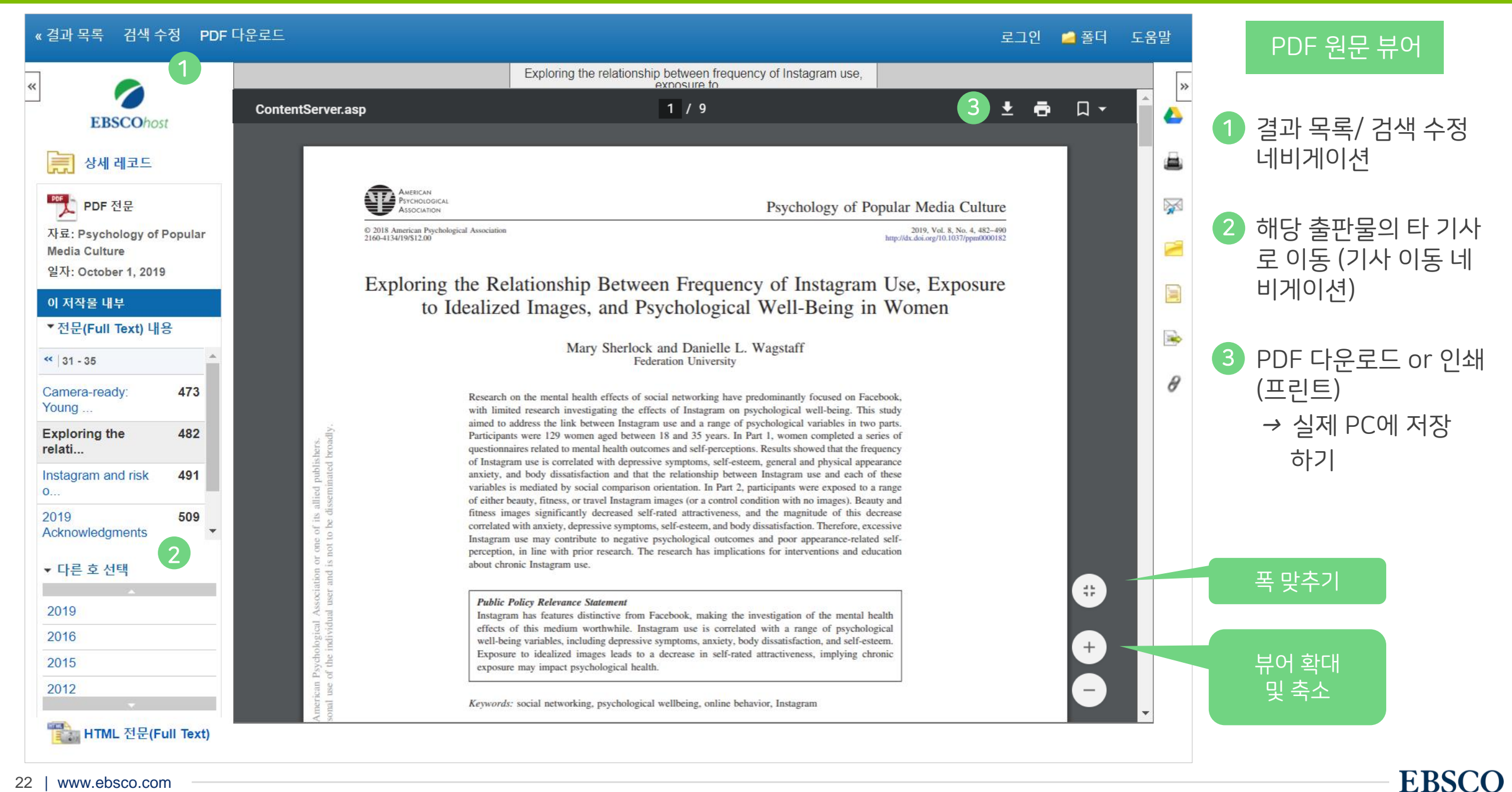

Important

|   |           |                                                            | 개인화 기능    |
|---|-----------|------------------------------------------------------------|-----------|
|   | 폴더 넣기     | 개인화 기능 → 개인 폴더에 해당 기사 추가 (페이지 상 단 로그인 🧾 폴더 를 통해 이용         |           |
|   | 인쇄하기      | 해당 기사의 서지사항 인쇄 (원문/전문 인쇄 시 PDF/HTML 다운로드 후 인쇄)             |           |
|   | Email 보내기 | 해당 기사의 서지사항 이메일 보내기 (원문 제공 시 원문 포함 보내기 가능)                 |           |
| 8 | 저장하기      | 해당 기사의 서지사항 파일로 저장                                         | Important |
|   | 인용하기      | 해당 기사를 인용하고자 할 때 이용 (MLA, APA, Harvard, AMA 등 형식 자동 제공)    | Important |
|   | 반출하기      | 서지 관리도구 (EndNote, RefWorks, Mendeley 등)으로 직접 반출 (RIS 형식 등) |           |
| 0 | 노트/메모작성   | EBSCOhost 인터페이스 자체에 개별 노트/메모 작성 가능                         |           |

### 기본 도구 모음 - 주요 도구 설명

자주 이용되는 기능으로 상세한 내용은 다음 페이지 참고

**EBSCO** 

인용하기

### 공통적으로 쓰이는 서지정보 형식 (Reference Style)등을 자동으로 제공하여 간단하게 복사/붙여넣기 가능.

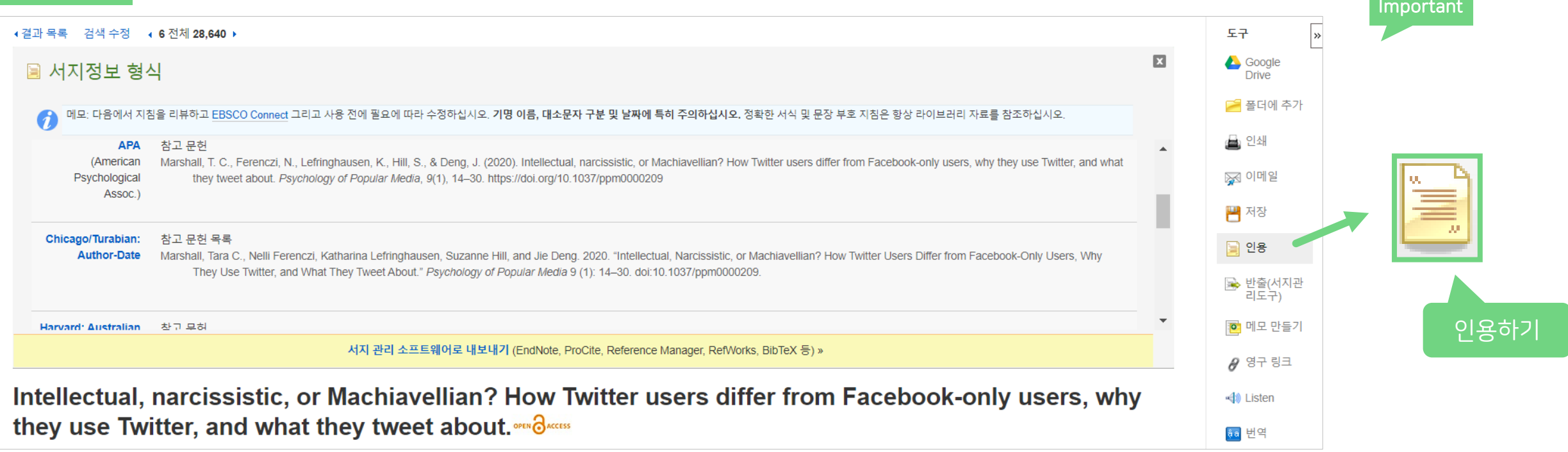

### 제공 서지정보 형식 (Reference Styles)

- ABNT (Brazilian National Standards)
- AMA (American Medical Assoc.)
- APA (American Psychological Assoc.) = 미국 심리학회 제공.

### 인용 형식 (주로 사회과학 분야에서 많이 사용)

- Chicago/Turabian: Author-Date
- Chicago/Turabian: Humanities

- Harvard: Australian
- Harvard
- MLA(Modern Language Assoc.) = 미국 현대 어문학 협회에서 만든 인용 형식
- Vancouver/ICMJE = 국제의학학술지편집인위원회(ICMJE)에서
- 제공. 임상의학, 생의학 분야

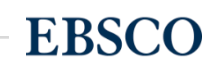

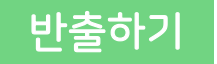

기사의 서지사항을 다양한 서지 관리 도구(소프트웨어)로 반출하여 저장 가능 주의사항: 서지관리 소프트웨어는 도서관에 구독 여부에 따라 상이

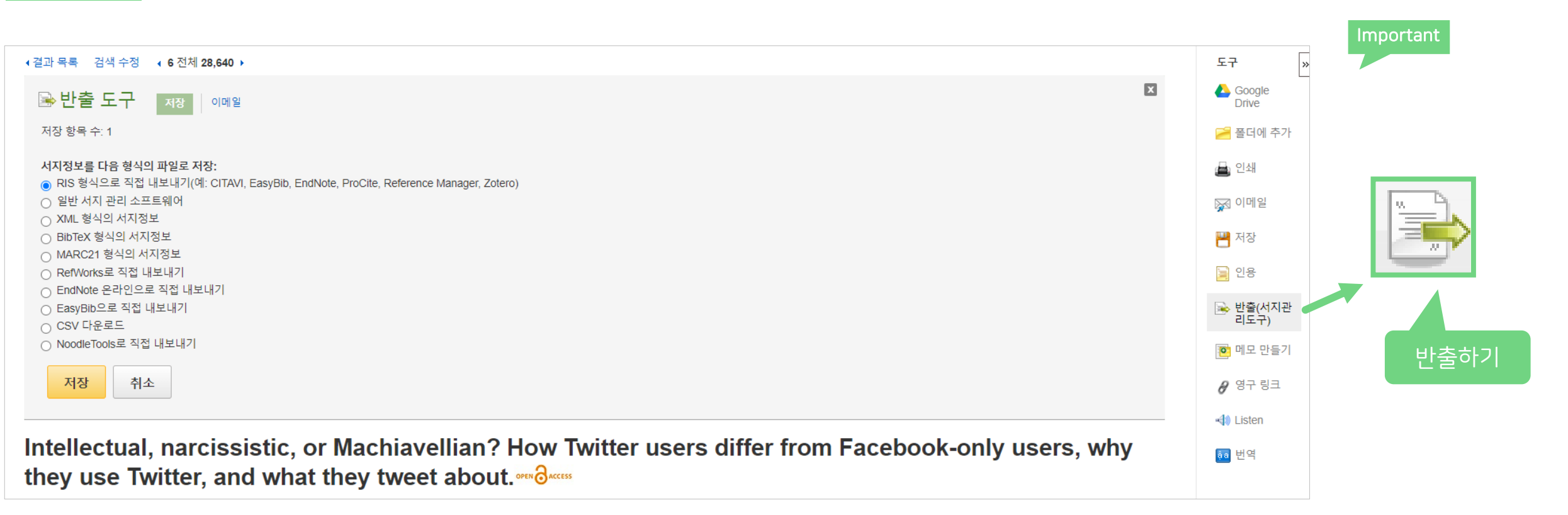

#### 주요 제공 서지반출 형식 및 소프트웨어

Direct Export in RIS Format (e.g. CITAVI, EasyBib,

EndNote, ProCite, Reference Manager, Zotero)

\*RIS Format 은 기본 서지사항 반출 형식

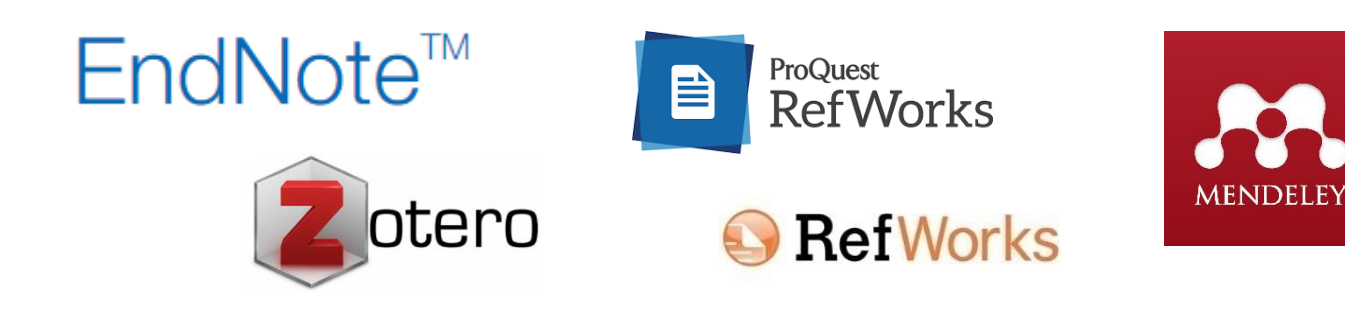

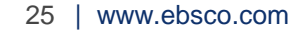

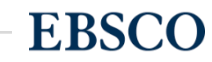

### HTML 원문: 번역 및 읽어주기

번역된 본문 확인

으로만 사용

HTML 원문(Full-text) 확인 및 접근

기사 언어 확인 후 번역하고 싶은 언어 선택

→ 번역된 본문은 기계어 번역으로 참고용

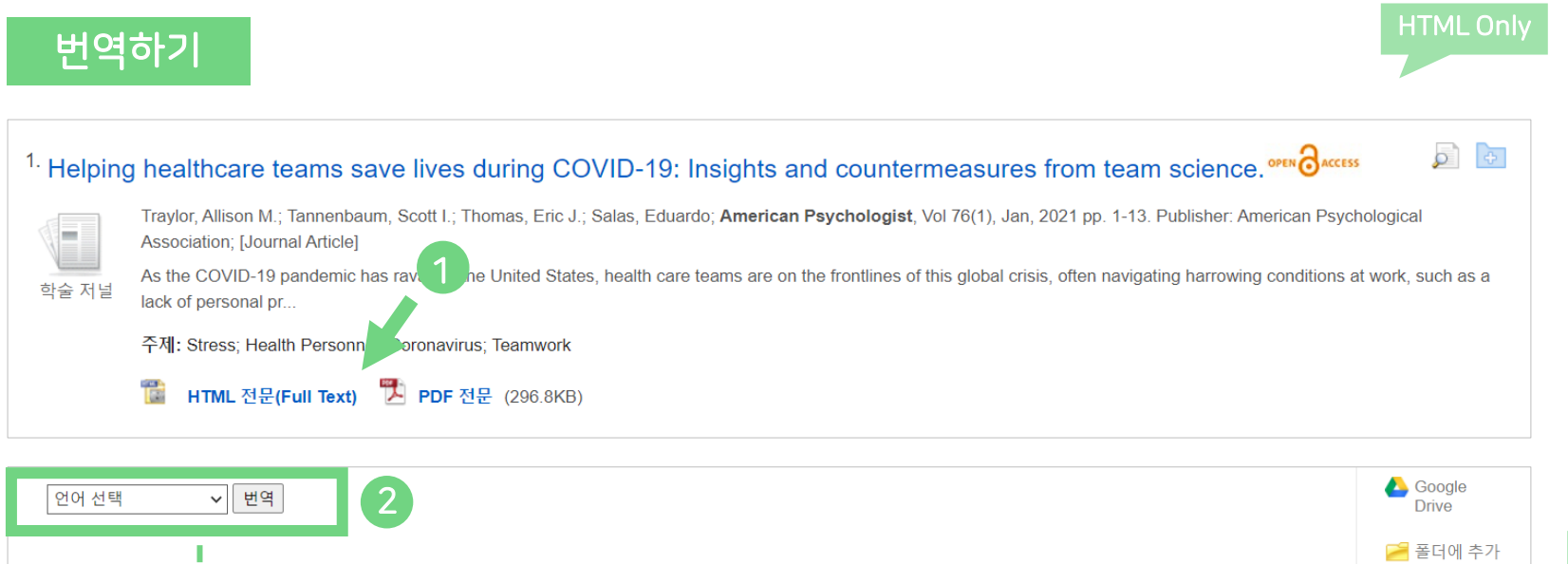

| 한국어                                                                                               | ✓ 世역 최초 언어 3                                                                                                    |
|---------------------------------------------------------------------------------------------------|----------------------------------------------------------------------------------------------------|
| 메모: 이 내용은 원본 기<br>을 수 있습니다. 번역 니<br>번역자 📑 Microsoft                                               | 사의 내용을 요약한 것이며, 자동 번역 프로그램으로 번역되었습니다. 이 프로그램의 번역 내용은 정확하지 않<br> 용을 인쇄, 이메일로 전송 또는 저장하려면, 브라우저의 기능을 사용하십시오.                                                                                                    |
| 타이틀:                                                                                              | Helping healthcare teams save lives during COVID-19: Insights and countermeasures from team<br>science. 저자: Traylor, Allison M., Tannenbaum, Scott I., Thomas, Eric J., Salas, Eduardo, American<br>Psychologist, 0003066X, 20210101, 퀸 76, 호 1                                                            |
| 데이터베이스:                                                                                           | APA PsycArticles                                                                                                    |
|                                                                                                   |                                                                                                    |
| COVID-1<br>팀 과학으                                                                                  | 9 기간 동안 의료 팀이 생명을 구할 수 있도록 돕기:<br>  통찰력과 대책                                                                                                    |
| COVID-1<br>팀 과학으                                                                                  | 9 기간 동안 의료 팀이 생명을 구할 수 있도록 돕기:<br>  통찰력과 대책<br><sup>로: 앨리슨 앱 트레이러</sup>                                                                                                    |
| COVID-1<br>팀 과학으<br><sup>내용</sup><br><sup>틴신트레스</sup> 미치                                          | 9 기간 동안 의료 팀이 생명을 구할 수 있도록 돕기:<br> 통찰력과 대책<br><sup>로: 앨리순 앱 트레이러</sup><br><sup>라이스대학교 실리학과</sup><br>스콧 L 타델바움<br><sup>조직 프 프 프 프 프 프 프 프 프 프 프 프 프 프 프 프 프 프 프</sup>                                                                                                    |
| COVID-1<br>팀 과학으<br>내용<br>팀에 영향을 미치<br>는 스트레스<br>에 미치는 영향                                         | 9 기간 동안 의료 팀이 생명을 구할 수 있도록 돕기:<br> 통찰력과 대책<br>로: 앱리순 앱 트레이러<br><i>라이스대학교 심리학과</i><br>스콧 L 타벤바용<br><i>조직 효과 그룹, 올버니, 뉴욕</i><br>이력 제이 토마스                                                                                                    |
| COVID-1<br>팀 과학으<br>내용<br>팀에 영향을 미치<br>는스트레스가 팀위크<br>이 미치는 영향<br>팀 입력                             | 9 기간 동안 의료 팀이 생명을 구할 수 있도록 돕기:<br> 통찰력과 대책<br>로: 앨리순 앱 트레이러<br><i>라이스대학교 심리학과</i><br>스콧 I. 타벤바움<br><i>조직 효과 그룹, 울버니, 뉴욕</i><br>에릭 제이 토마스<br><i>텍사스 대학 건컴 과학 센터 휴스턴 (UTHealth)의 맥거번 의과 대학, UTHealth - 의료 품질과 안전을위한</i><br>기념 헤르만 센터                                                                         |
| COVID-1<br>팀 과학으<br>내용<br>팀에 영향을 미치<br>는스트레스가 팀워크<br>데 미치는 영향<br>팀 입력<br>팀 중재자                    | 9 기간 동안 의료 팀이 생명을 구할 수 있도록 돕기:<br> 통찰력과 대책<br>로: 앨리손 앱 트레이러<br>라이스대학교 심리학과<br>스콧 L 타빈바움<br>조직 효과 그룹, 울버니, 뉴욕<br>에릭 제이 토마스<br>텍사스 대학 건강 과학 센터 휴스턴 (UTHealth)의 맥거번 의과 대학, UTHealth - 의료 품질과 안전을위한<br>기념 헤르만 센터<br>에투아트도 살라스<br>기업 에트 10 전 제 개                                                                |
| COVID-1<br>팀 과학으<br>내용<br><sup>팀이 영향을 미치</sup><br>는스트레스가 팀워크<br>에 미치는 영향<br>팀 입력<br>팀 중재자<br>팀 결과 | 9 기간 동안 의료 팀이 생명을 구할 수 있도록 돕기:<br> 통찰력과 대책<br>로: 앨리순 앱 트레이러<br>리이스대학교 심리학과<br>스콧 L 타덴바움<br>조직 효과 그룹, 울버니, 뉴욕<br>에릭 제이 토마스<br>텍사스 대학 건강 과학 센터 휴스턴 (UTHealth)의 맥거번 의과 대학, UTHealth - 의료 품질과 안전율위한<br>기념 혜르만 센터<br>메두이트도 설리스<br>리이스대학교 심리학과,<br>승만: 이 작품은 입상 및 번역 과학 센터 (텍사스 건강 과학 센터, 휴스턴, 텍사스)에 의해 부분적으로 지원 |

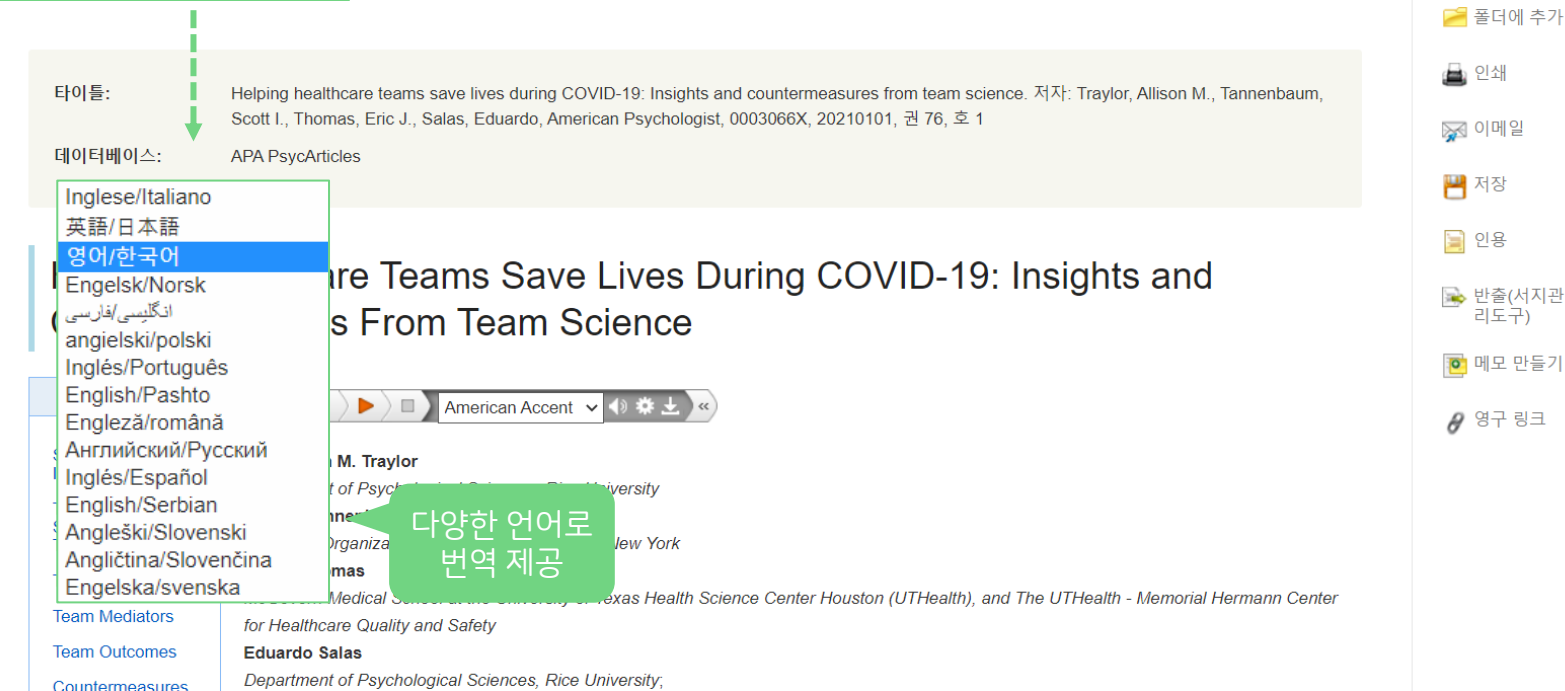

26 | www.ebsco.com

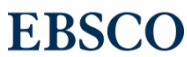

### HTML 원문: 번역 및 읽어주기

| 1. Helping healthcare teams save lives during COVID-19: Insights and countermeasures from team science. 이 이 이 이 이 이 이 이 이 이 이 이 이 이 이 이 이 이 이                                                                                                    | <ul> <li>In Psychological</li> <li>In respective provide as a</li> <li>In the image of the image of the ima</li></ul> |
|----------------------------------------------------------------------------------------------------|----------------------------------------------------------------------------------------------------|
| · 언어 선택   ✓   번역                                                                                                    | ▲ Google<br>Drive<br>≥ 폴더에 추가                                                                                                    |
| 타이틀: Helping healthcare teams save lives during COVID-19: Insights and countermeasures from team science. 저자: Traylor, Allison M., Tannenbaum, Scott I., Thomas, Eric J., Salas, Eduardo, American Psychologist, 0003066X, 20210101, 권 76, 호 1 데이터베이스: APA PsycArticles                                                                                 | ▲ 인쇄     나라 별       ☞ 이메일     액센트 설정       ● 저장     American Accent                                                                                                    |
| Helping Healthcare Teams Save Lives During COVID-19: Insights and Countermeasures From Team Science                                                                                                    | <sup>2</sup> 08 <sup>2</sup> 08 <sup>2</sup> b <sup>2</sup> d(A ∩ A <sup>2</sup> ) <sup>2</sup> 15 C + 7) <sup>2</sup> 15 C + 7) <sup>2</sup> <sup>2</sup> 15 C + 7) <sup>2</sup> <sup>2</sup> C + 7) <sup>2</sup> <sup>2</sup> C + 7) <sup>2</sup> <sup>2</sup> C + 7) <sup>2</sup> <sup>2</sup> C + 7) <sup>2</sup> <sup>2</sup> C + 7) <sup>2</sup> <sup>2</sup> C + 7) <sup>2</sup> <sup>2</sup> C + 7) <sup>2</sup> <sup>2</sup> C + 7) <sup>2</sup> <sup>2</sup> C + 7) <sup>2</sup> <sup>2</sup> C + 7) <sup>2</sup> <sup>2</sup> C + 7) <sup>2</sup> <sup>2</sup> <sup>2</sup> C + 7) <sup>2</sup> <sup>2</sup> <sup>2</sup> <sup>2</sup> <sup>2</sup> <sup>2</sup> <sup>2</sup> <sup>2</sup>                                                                                                    |
| Stressors       Impacting Teams         The Impact of Stressors on Teamwork       Stressors Albany, New York                                                                                                    | Ø 영구 링크       색상 등 변경         MP3 파일로                                                                                                    |
| Team Inputs       McGovern Medical School at the University of Texas Health Science Center Houston (UTHealth), and The UTHealth - Memorial Hermann Center         Team Mediators       for Healthcare Quality and Safety         Team Outcomes       Eduardo Salas         Countermeasures       Department of Psychological Sciences, Rice University; |                                                                                                    |

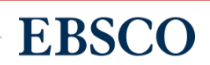

- 여러 건의 레코드 한꺼번에 CSV 형식으로 반출 (CSV 반출)
- 여러 건의 레코드 동시에 반출(Export)
- 여러 건의 레코드 한꺼번에 인용(Cite)
- 폴더에 레코드 추가 및 활용 기능
- 개인 계정 생성 방법
- MyEBSCO란?

## PART 3 개인화 기능 (MyEBSCO)

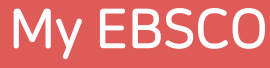

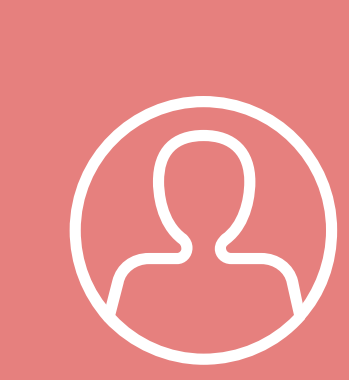

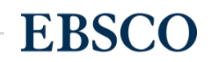

- 누구나 간단하게 MyEBSCO 계정 생성 가능
- MyEBSCO는 개인단위 폴더를 생성하여 저장, 관리할 수 있는 기능으로서 무료 개인화 서비스

**EBSCO**host

MyEBSCO?

MY

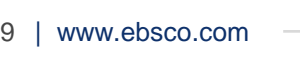

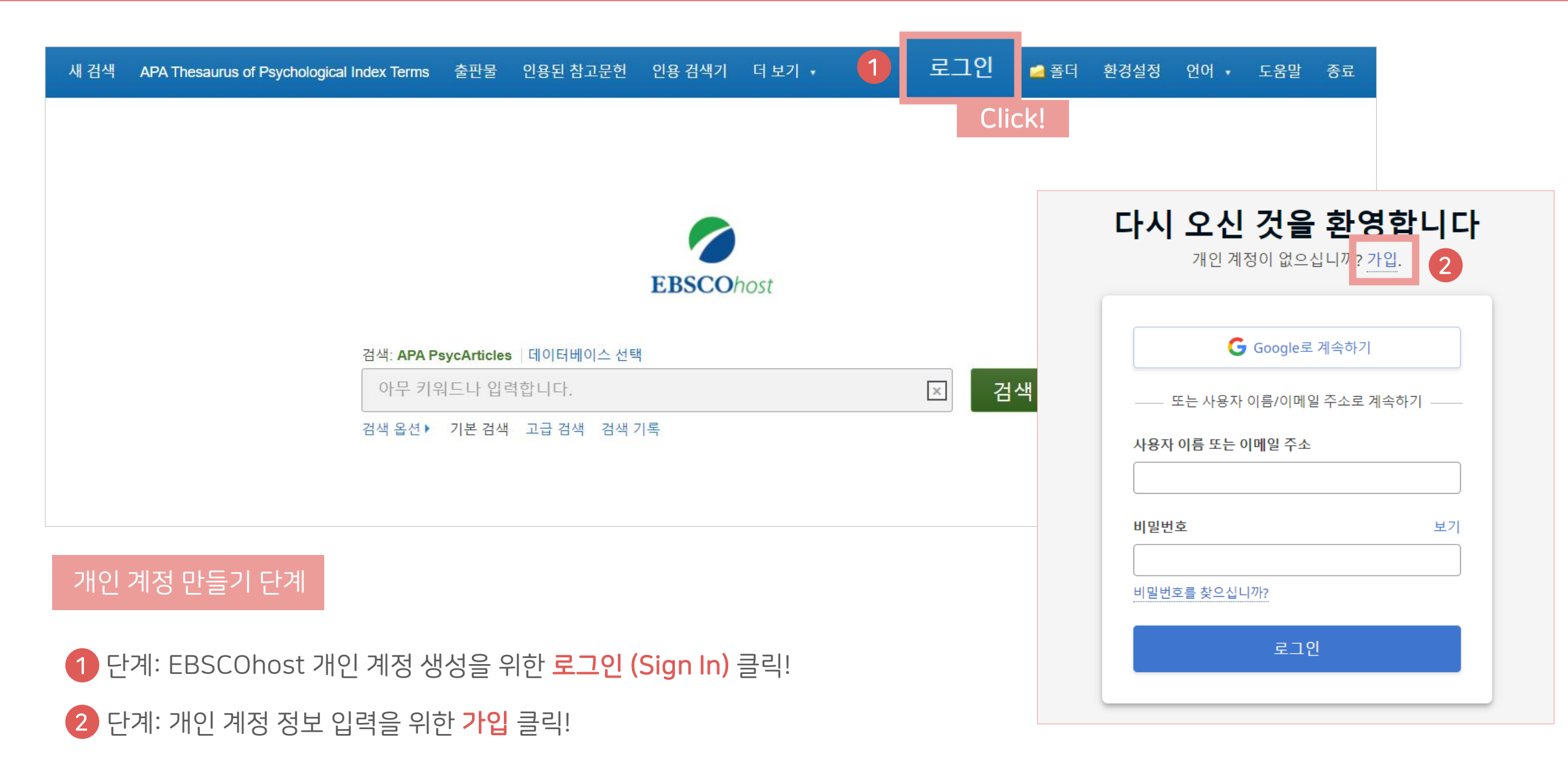

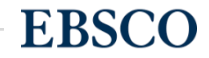

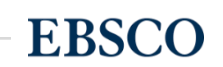

**EBSCO** EBSCO 지원 사이트 계정 만들기 이미 계정이 있으십니까? 로그인하십시오. 계정 혜택 🕒 Google로 계속하기 또는 이메일 주소로 계속하기 모바일 앱과 동기화 이동 중에도 연구를 계속하십 이름 1. 이름 입력 시오. 앱에서 검색하고, 읽고, 들을 수 있습니다! iOS | Android 성(선택 사항) 2. 성 (Last name) 입력  $\checkmark$ eBook 다운로드 읽고 다운로드할 수 있는 수많 이메일 주소 은 eBook 출판물에 액세스하 십시오. 3. 이메일 주소 (사용자 아이디) 입력 비밀번호 생성 보이기 프로젝트 생성 4. 비밀번호 사용자 정의 프로젝트로 연구 를 계속 정리하십시오. × 숫자 한 개 × 최소 6글자 이상 \* 반드시 특수기호 또는 대문자 × 특수 문자 한 개 × 사용자 이름은 포함하지 마십시오 × 이메일 주소를 포함하지 마십시오 × 일반적인 문구는 포함하지 마십시오 포함 입력 연구 저장 개인 정보 보존 및 사용 다시는 검색 질의나 문서를 분 예. EBSCO에서 개인 계정을 제공할 수 있도록 개인 정보 데이터의 수집에 동의합 실하지 마십시오. 니다. 소속 기관과 EBSCO 간의 계약에 따라 개인 정보가 처리된다는 사실을 알고 있습니다. 다음에 명시된 바와 같은 정보의 범주 및 사용 목적을 포함한 내 개인 정 보 데이터를 EBSCO에서 수집하고 처리한다는 사실을 인정합니다. EBSCO의 개인 정보 보호정책 and 수집 대상 정보 및 정보 사용 방법. 5. 개인정보 보존 및 사용에 대한 확인 계정 만들기

3 단계: <mark>개인 정보 입력</mark> (이름, 성, 이메일 주소, 비밀번호)을 한 후 **"계정 만들기"** 를 클릭하면, EBSCOhost 계정(MyEBSCO) 생성 완료!

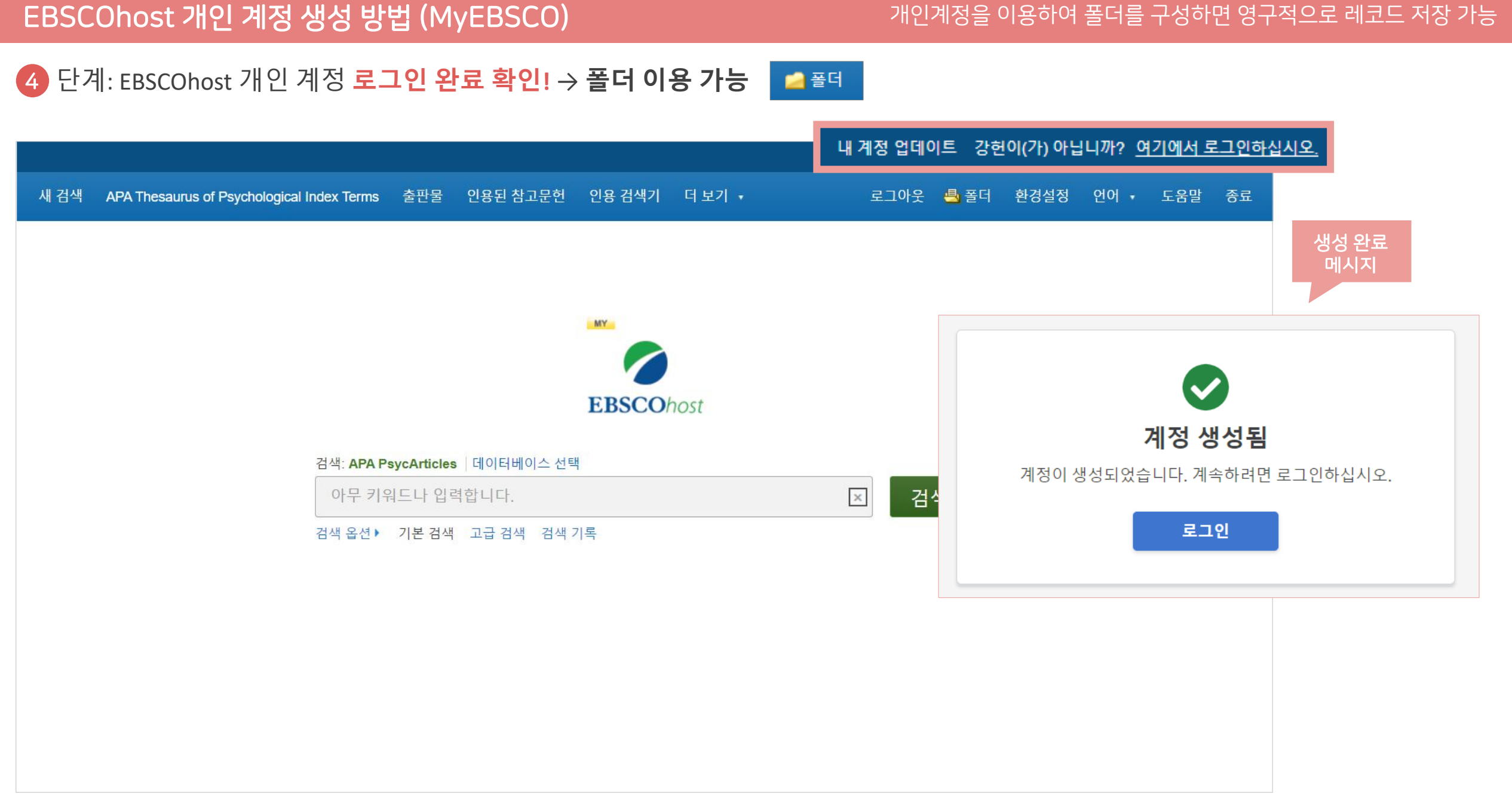

### 폴더 활용하기 - 레코드 추가하기

### 개인계정을 이용하여 폴더를 구성하면 영구적으로 레코드 저장 가능

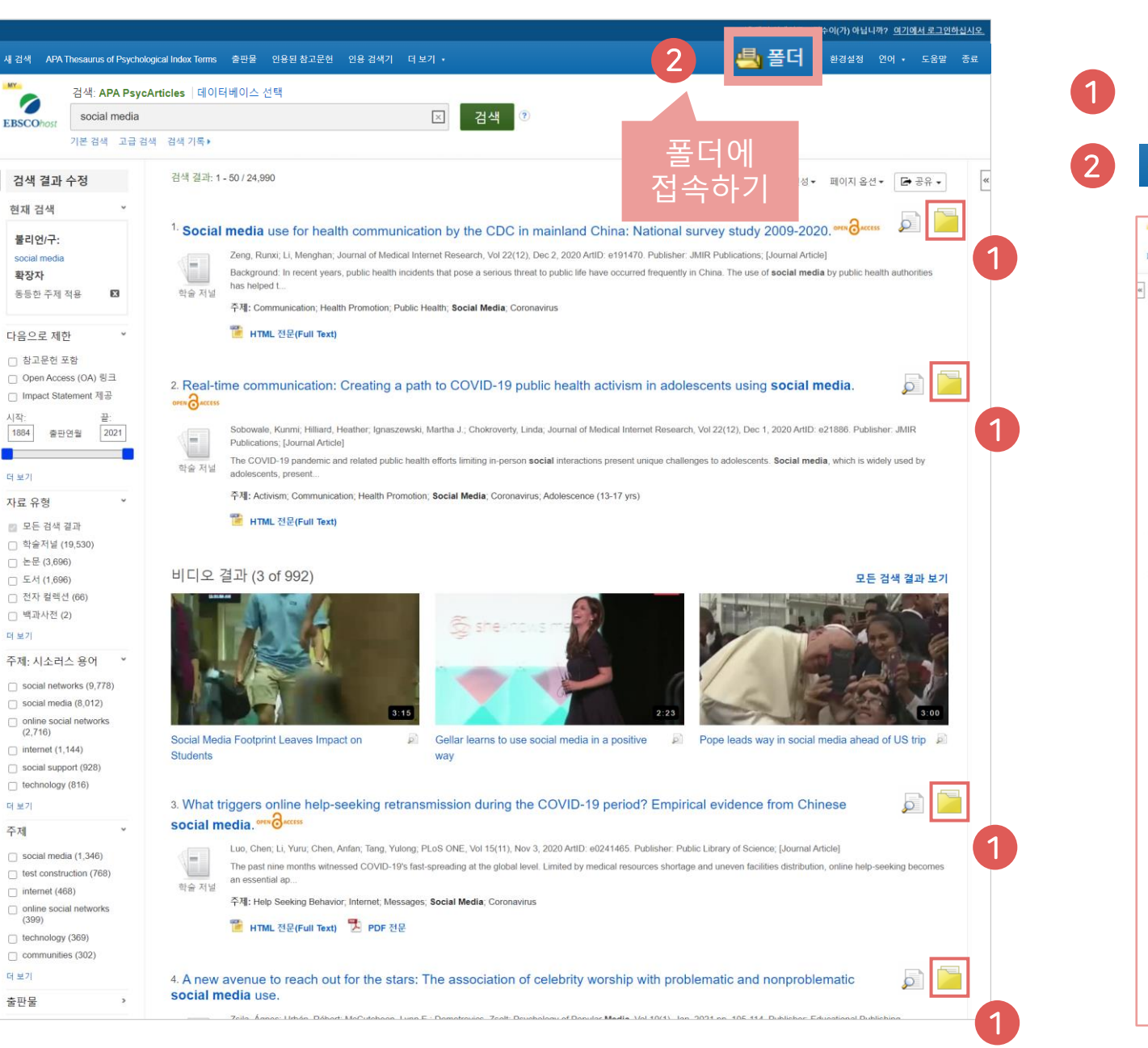

#### 클릭 시 폴더 내 저장한 레코드 확인 가능 📇 폴더 민수 님의 물더 🕐 0 · 위로 EBSCOhost । 🖬 पा स्टल 내 폴더: 기사 🚊 인쇄 기사 (5) 이미지 (0) 1.5 전체 5 FRI 이태일 추가 일자 \* 페이지 옵션 \* 비디오 (0) 페이지: 1 💾 파일로 저장 7182 (0) □ 모두 선택/선택 취소 | 향옥 삭제 페이지 (0) 반출(서지관 리도구) eBook (0) $\square$ 1. Young people's views regarding participation in mental health and wellbeing research through social media. AudioBook (0) 8945 3 ACC 156 CH 🖶 (0) 예약대기 (0) Monks, Helen, Cardoso, Patricia: Papageorgiou, Alana, Carolan, Catherine, Costello, Leesa: Thomas, Laura, The International Journal of Emotional Education, Vol 7(1), Apr, 2015 Special Issue: Promotion of mental health and wellbeing in young people. pp. 4-19. Publisher: European 메모 (0) Centre for Educational Resilience and Socio-Emotional Health, [Journal Article], 데이티베이스 APA Psycinfo 다른 내용 출처 (0) 작은 저날 Social media is a central component in the lives of many young people, and provides innovative potential to conduct research among this 검색 링크 URL (0) population. Ethical issues around online research have been 저장된 검색 조건 (0) 검색 알림 (0) 交視: Adolescent Attitudes: Experimental Subjects: Experimentation: Mental Health: Social Media: Childhood (birth-12 vrs): School Age (6-12 vrs) Adolescence (13-17 vrs); Male; Female 저널 알림 (0) 원 페이지 (0) 🗃 내 사용 📹 새로 만들기 자 정의 불더 🗆 2. Social media use for health communication by the CDC in mainland China: National survey study 2009-2020. 🔎 🗃 공유 대상 🕐 🐿 추가 Zeng, Runxi; Li, Menghan; Journal of Medical Internet Research, Vol 22(12), Dec 2, 2020 ArtID: e191470. Publisher: JMIR Publications; (Journal Article1, 데이티베이스: APA Psycinfo Background. In recent years, public health in ents that pose a serious threat to public life have occurred frequently in China. The use of soci 방순 저날 media by public health authorities has beloed t 주제: Communication: Health Promotion: Public Health: Social Media, Coronavirus 3. Real-time communication: Creating a path to COVID-19 public health activism in adolescents using social media. ..... Sobowale, Kunmi; Hilliard, Heather; Ignaszewski, Martha J.; Chokroverty, Linda; Journal of Medical Internet Research, Vol 22(12), Dec 1, 2020 ArtiD: e21886 Publisher JMIR Publications: Llournal Article1 El 0 El 80 APA Psycinfo The COVID-19 pandemic and related public health efforts limiting in-person social interactions present unique challenges to adolescents. Social 학술 저날 media, which is widely used by adolescents, present. 주제: Activism; Communication; Health Promotion, Social Media, Coronavirus, Adolescence (13-17 yrs)

클릭 시 폴더 내 레코드 추가하기 가능

#### 4. What triggers online help-seeking retransmission during the COVID-19 period? Empirical evidence from Chinese social media.

Luo, Chen; Li, Yun; Chen, Anfan; Tang, Yulong, PLoS ONE, Vol 15(11), Nov 3, 2020 ArtID: e0241465. Publisher: Public Library of Science; Journal Article; [4]01[5]40[0]:: APA Psycinto

The past nine months witnessed COVID-19's fast-spreading at the global level. Limited by medical resources shortage and uneven facilities 학을 지말 distribution, online help-seeking becomes an essential ap...

주제: Help Seeking Behavior, Internet, Messages, Social Media, Coronavirus

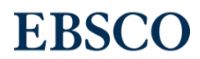

### 개인계정을 이용하여 폴더를 구성하면 영구적으로 레코드 저장 가능

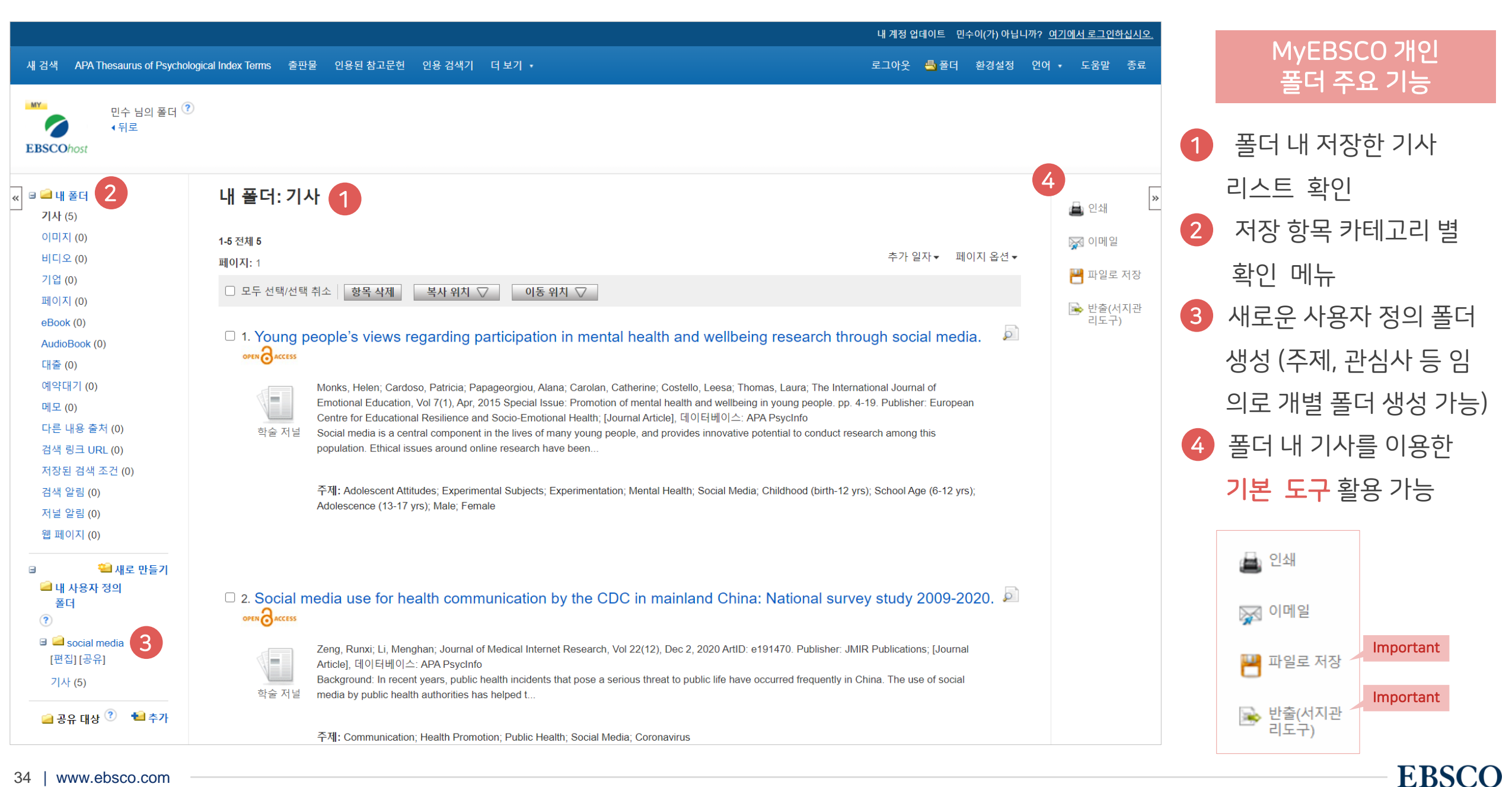

### 두 건 이상의 레코드 참고문헌 자동 생성하기

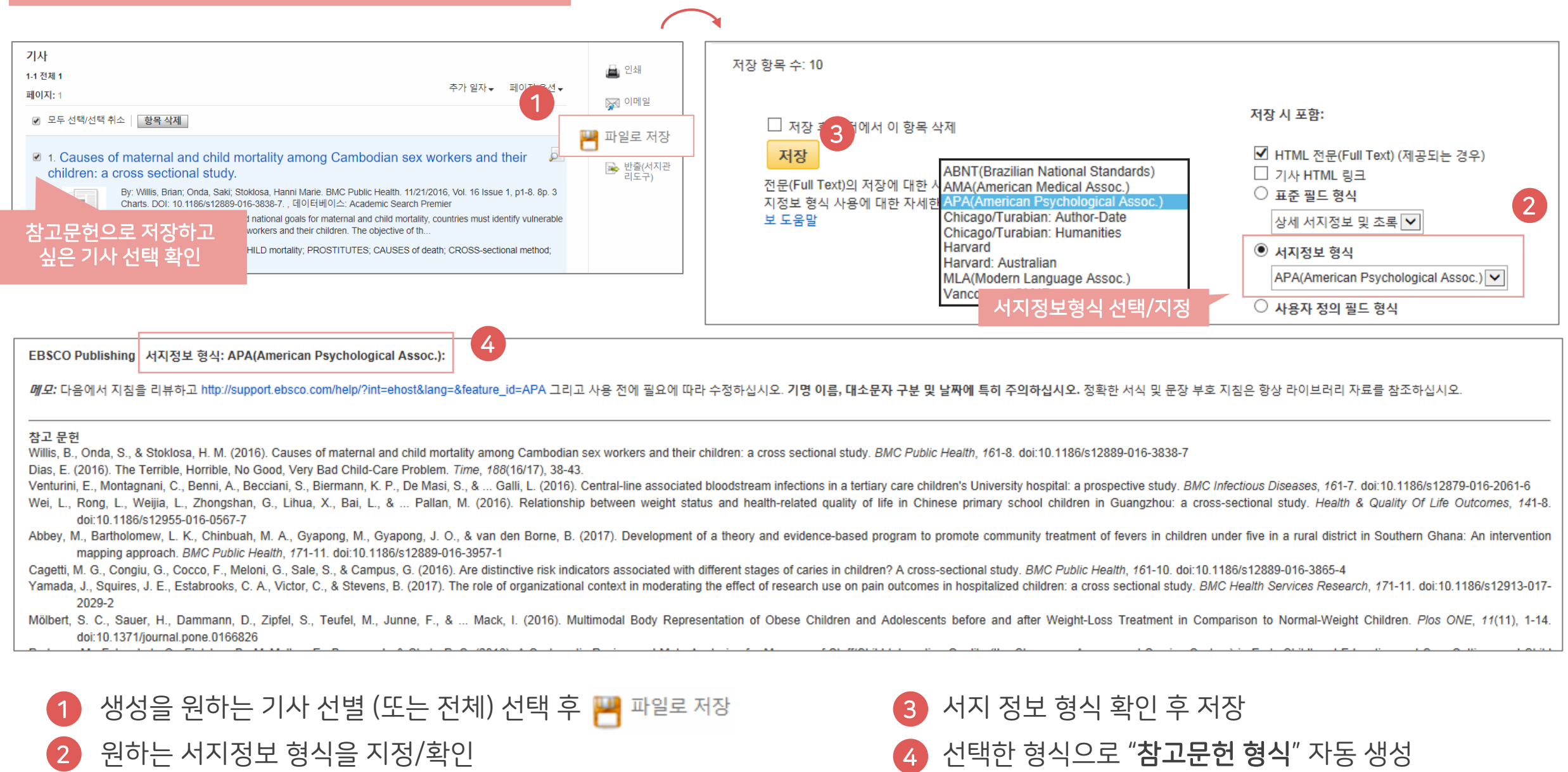

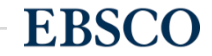

### 두 건 이상의 레코드 참고관리도구로 반출하기

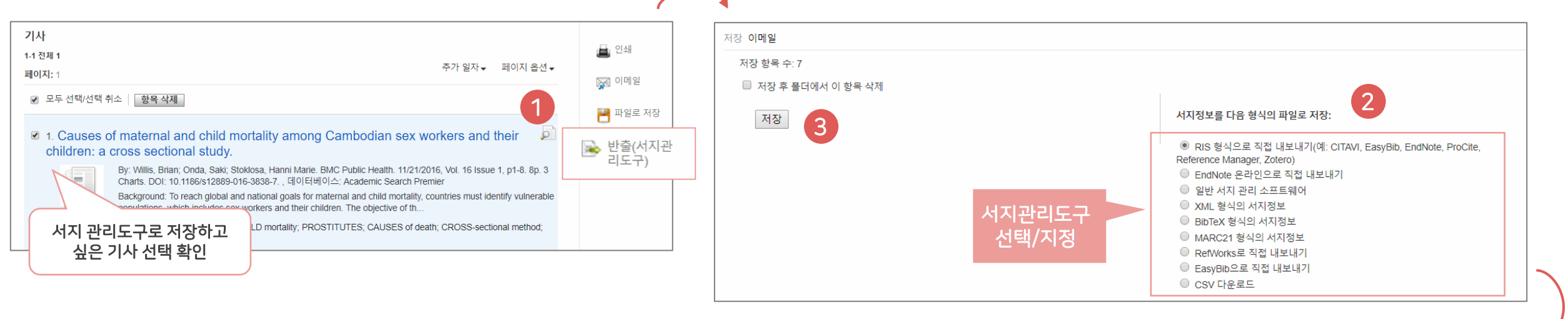

### 주요 제공 서지반출 형식 및 소프트웨어

Direct Export in **RIS Format** (e.g. CITAVI, EasyBib, EndNote, ProCite, Reference Manager, Zotero)

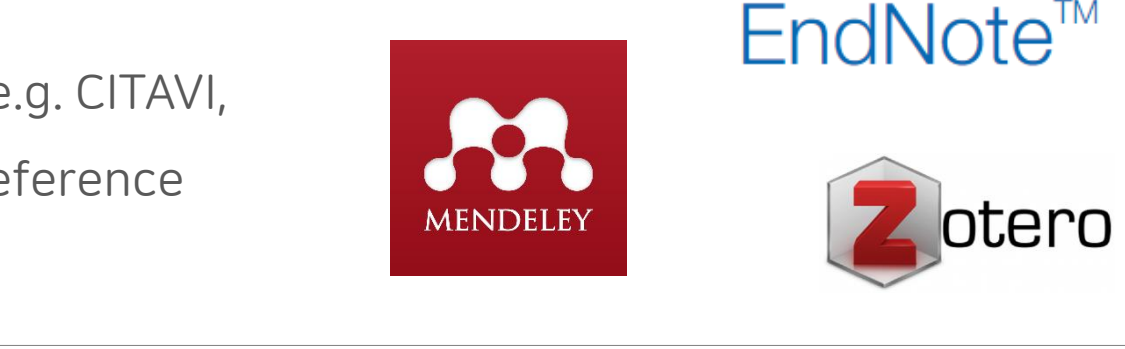

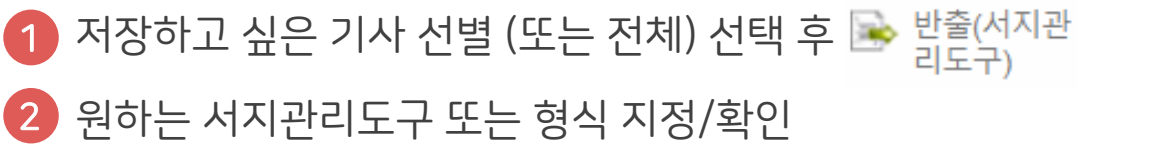

4 선택한 서지관리도구 또는 형식으로 저장 완료

저장 하기

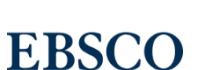

**RefWorks** 

ProQuest

**RefWorks** 

Forms of k Mead, Gec Sociologic 00380261

2 CSV 다운로드 선택

저장하고 싶은 기사 선별 (또는 전체) 선택 후

1

2

3

4

5

6

7

#### 기사 저장 이메일 🚔 인쇄 1-1 전체 1 저장 항목 수: 3 추가 일자 ▼ 페이지 옵션 ▼ 페이지: 1 🔛 이메일 ■ 저장 후 폴더에서 이 항목 삭제 ✔ 모두 선택/선택 취소 🛛 항목 삭제 💾 파일로 저장 서지정보를 다음 형식의 파일로 저장: 저장 3 2. 1. Causes of maternal and child mortality among Cambodian sex workers and their 반출(서지관 리도구) hildren: a cross sectional study. Reference Manager, Zotero) By: Willis, Brian; Onda, Saki; Stoklosa, Hanni Marie, BMC Public Health, 11/21/2016, Vol. 16 Issue 1, p1-8, 8p, 3 EndNote 온라인으로 직접 내보내기 -3838-7. . 데이터베이스: Academic Search Premier <u> 참고문헌으로 저장하고</u> ○ 일반 서지 관리 소프트웨어 national goals for maternal and child mortality, countries must identify vulnerable orkers and their children. The objective of th... XML 형식의 서지정보 싶은 기사 선택 확인 ◎ BibTeX 형식의 서지정보 ILD mortality; PROSTITUTES; CAUSES of death; CROSS-sectional method; MARC21 형식의 서지정보 RefWorks로 직접 내보내기 2 EasyBib으로 직접 내보내기 CSV 다운로드 fx C14 Ŧ B D Е F G Н Κ Μ Ν 0 Ρ Α L Article Titl Author Journal Tit ISSN ISBN Publication Volume Issue First Page Page Coun Accession DOI Publisher Doctype Subjects Status, Nei Dixon, Mai American 100029602 May2003 108 6 1292 36 11275894 University Article Competitic Bothner, N American 100029602 May2003 108 6 1175 36 11275892 University Article The New P Carr, Patri American 00029602 6 1249 43 11275889 Social control; Sociol This art May2003 108 University Article "We Canne Cooky, Che Sociology 07411235 11 1.22E+08 10.1123/s: Human Kin Article Sociology of sports; P The arti Mar2017 34 1 1 Symbolic I Puddephat Przeglad S 17338069 Oct2017 9 1.27E+08 Redakcja F Article 4 142 Symbolic ii Open-Acce Symboli

4

13

65

1

반출(서지관

리도구

Nov2017

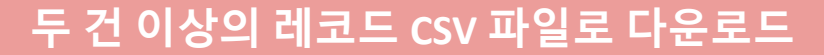

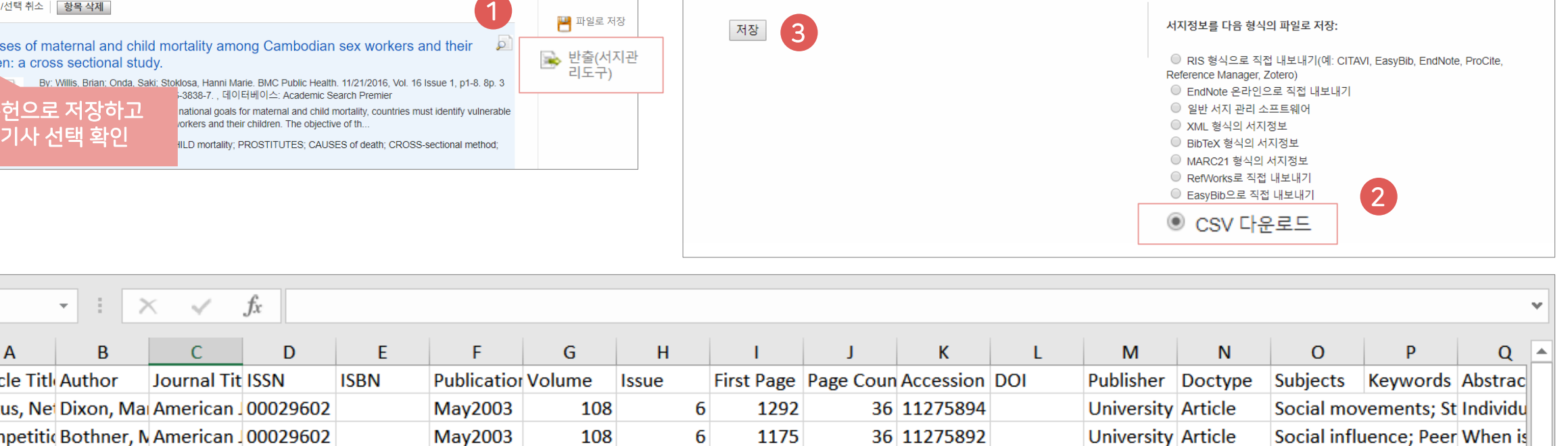

628

엑셀 시트에서 CSV 형식으로 다운로드

16 1.26E+08 10.1177/0 Sage Public Article

저장 하기

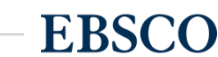

Theory of body; Bou The pot

Important

## PART 4 시소러스 이용 검색(주제어)

- 주제어란? (시소러스란?)
- 시소러스 (APA's Thesaurus of Psychological Index Terms<sup>®</sup>)를 이용한 검색 & 탐색

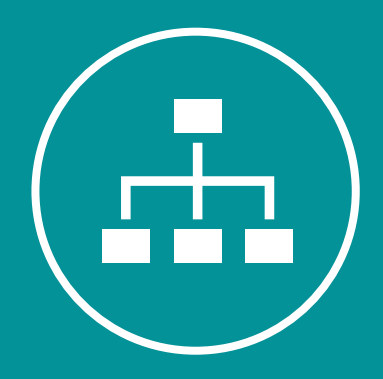

### THESAURUS

**EBSCO** 

## 주제어란? (시소러스란?)

222 いん

1) 주제어는 다양하게 표현된 여러 용어를 하나의 단어로 통일해 제공하며, 이를 시소러스 용어라고 부르기도 함

- 2) APA PsycInfo에 색인된 모든 기사는 해당 기사를 가장 잘 표현하는 주제어(시소러스 용어) 부여
  - 주제어를 통한 상세하고 정확한, 효과적인 검색 가능
  - 상위주제 및 하위주제 등 관련기사 검색 시 효율적 (주제어의 트리구조 및 부표제어 제공)
- 3) 현재 9,800가지 이상의 주제어가 색인되어 있으며, 매 년 새로운 단어(주제어) 추가 & 관리

e.g., Dysphoria, Melancholia, Depression

= Major Depression 라는 대표 용어(주제어, 시소러스 용어)로 유도하여 검색 결과 제공

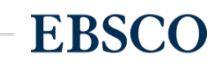

### 주제어(시소러스) 이용 검색 & 탐색 - 접속 방법 및 예시 1

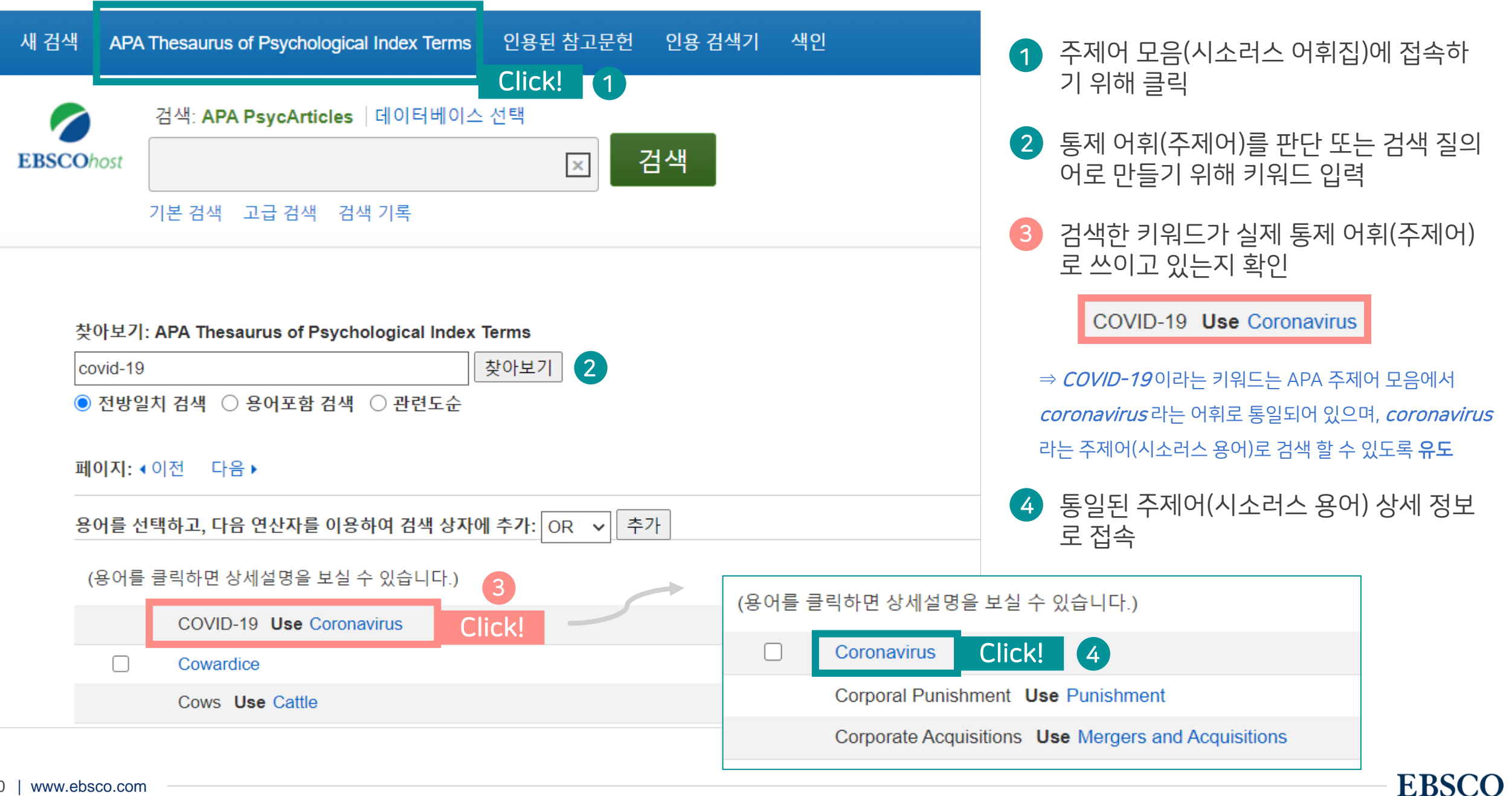

| 용어를 | 선택하고, 다음 연산자를 이      | 용하여 검색 상자에 추가: OR 🗸 추가                                                                                                    | <b>6</b> 확장 | 7 주요개념 |
|-----|----------------------|----------------------------------------------------------------------------------------------------|-------------|--------|
|     | Coronavirus          |                                                                                                    |             |        |
| (   | Year Term Introduced | 2020                                                                                                    |             |        |
|     | Scope Note           | A member of the family Coronaviradae of RNA viruses, which causes respiratory and/or gastrointestinal disease in vertebrates. |             |        |
| 5   | Broader Terms        | Infectious Disorders                                                                                                    |             |        |
|     | Narrower Terms       | Middle East Respiratory Syndrome                                                                                              |             |        |
|     |                      | Severe Acute Respiratory Syndrome                                                                                             |             |        |
|     | Related Terms        | Disease Outbreaks +                                                                                                    |             |        |
|     |                      | Disease Transmission                                                                                                    |             |        |
|     |                      | Pandemics                                                                                                    |             |        |
|     | Used for             | COVID-19                                                                                                    |             |        |
|     | <b>_</b>             | SARS-CoV-2                                                                                                    |             |        |

5 해당 주제어(여기서는 coronavirus)의 상세 정보 및 해당 주제어의 상/하 개념도 확인 가능

- Year Term Introduced: 해당 주제어가 주제어 모음에 색인된 연도
- **Scope Note:** 해당 주제어 정의(or 범위)의 간략 설명
- Broad Terms: 상위 주제어, Narrow Terms: 하위 주제어 모음, Related Terms: 관련 주제어 모음, Used For: 자연어로 된 동의어

| 6 | <b>확장:</b> 하위 개념까지 함께 검색하고자 할 때 클릭        |  |  |                              |    |
|---|-------------------------------------------|--|--|------------------------------|----|
| 7 | <b>주요개념:</b> 주요 개념으로 해당 키워드를 가지고 있는 결과 제공 |  |  | 검색: APA PsycInfo   데이터베이스 선택 | 검색 |
| 8 | 추가 : 검색 질의어로 주제어 추가 ── Coronavirus        |  |  | 기본 검색 고급 검색 검색 기록            |    |

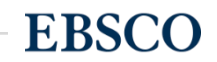

### 주제어(시소러스) 이용 검색 & 탐색 - 검색 결과 확인

### 심리학 분야 개념을 이용하여 정확하고 효율적인 검색 가

| 새 검색 AP/                                                                                                    | A Thesaurus of Psyc                                    | hological Index Terms 인용된 참고문헌 인용 검색기 색인                                                                                                    | 로그인 🛋 폴더 환경설정 언어 🕶 도움말 종료                                                                                                    |                                                                                                    |
|----------------------------------------------------------------------------------------------------|--------------------------------------------------------|----------------------------------------------------------------------------------------------------|----------------------------------------------------------------------------------------------------|----------------------------------------------------------------------------------------------------|
| EBSCOhost                                                                                                    | 검색: APA PsycInfo 데이터베이스 선택<br>(DE "coronavirus")       |                                                                                                    |                                                                                                    | 9 검색 결과는 실제 주제어로<br><i>coronavirus</i> 를 갖고 있는 레코드                                                                                                    |
| <                                                                                                    | 수정<br>v<br>virus")                                     | 검색 결과: 1 - 50 / 1,975<br><sup>1.</sup> Intersectional trauma: COVID-19, the psychosocial contract, and Am<br>Ezell, Jerel M.; Salari, Samira; Rooker, Clinton; Chase, Elizabeth C.; Traumatology Publis<br>This comparative review explores how, during COVID-19 and recent American public heal<br>Maria, early fai | 관련성 • 페이지 옵션 • [ 국유 •<br>nerica's racialized public health lineage. 아내 아내 아내 아내 아내 아내 아내 아내 아내 아내 아내 아내 아내                                                                                                    | 만 출력                                                                                                    |
| · · · · · · · · · · · · · · · · · · ·                                                                                | 작용 <b>전</b><br>한 <b>*</b><br>Ess (OA) 링크<br>atement 제공 | 주제: Mental Disorders; Political Economic Systems, Public Health, IT                                                                                                    | *Mental Disorders; *Political Economic Systems; *Public Health; *Tran<br>Factors; Psychological Contracts; Health Disparities                                                                                                    | uma; *Coronavirus; Justice; <u>Minority Groups;</u> <u>Natural Disasters;</u> <u>Psychosocial</u>                                                                                                    |
| 시작:<br>[1998] 출판<br>더 보기<br>자료 유형                                                                                    | 끝:<br>:연월 2021                                         | Li, Xiaowei; Zhou, Siyu; Psychological Trauma: Theory, Research, Practice, and Policy Pu<br>Objective: Internalizing and externalizing 상세정보 내 주제 양<br>study examine<br>주제: Anxiety; Externalization; Parents; Childhood (birth-12 yr 9 cc 주제:                                                                        | bibisher: Educational Publishing Foundation; roournal Article]         tudies have investigated the se problems in relation to parental factors. This         *Anxiety; *Externalization; *Parents; Elementary School Students;                   | Internalization; Pandemics; Early Adolescente; Coronavirus                                                                                                    |
| <ul> <li>모든 검색</li> <li>학술저널 (</li> <li>논문 (22)</li> <li>도서 (2)</li> <li>다보기</li> <li>주제: 시소러</li> <li>주제</li> </ul> | 결과<br>1,951)<br>스용어 >                                  | 3. The impact of fear of COVID-19 on job stress, and turnover intention sectional study in the Philippines. 아마이 소ccss         아마이 아이 아이 아이 아이 아이 아이 아이 아이 아이 아이 아이 아이 아이                                                                                                    | ns of frontline nurses in the community: A cross- 회 교<br>al Publishing Foundation; [Journal Article]<br>ndemic is a threat to the nu ses' physical and psychological well-being.<br>*Employee Turnover; *Intention; *Nurses; *Well Being; *Corona | virus: Nursing: Occupational Stress: Pandemics                                                                                                    |
| 출판물<br>출판사<br>언어                                                                                                    | >                                                      | 두세. Elliployee Functorer, Internation, Norses, Wein Being, Con 9 5 F 기가<br>Female BTML 전문(Full Text) 전문 PDF 전문                                                                                                    | <u>Employee ramever</u> , <u>interitien</u> , <u>renoes</u> , <u>renoes</u> , <u>even</u>                                                                                                    | The formation of the state of the state of t |
| 연령<br>42   www.                                                                                                    | ,<br>ebsco.com                                         | 4. Mental well-being of university students in social isolation.                                                                                                    |                                                                                                    | EBSCO                                                                                                    |

# Thank you

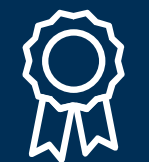

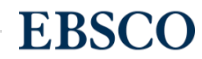